# 【スマートフォン・タブレット用】 e-Tax ソフト(WEB版) によるダイレクト分割納付の方法 (納税者用)

# 令和6年11月

## 国税庁

 O e-Tax に関する操作については、e-Tax ホームページに掲載されているマニュアル (<u>https://www.e-tax.nta.go.jp/manual/index.htm</u>)を参照いただくか、e-Tax・作成 コーナーヘルプデスク(ナビダイヤル:0570-01-5901)へご連絡ください。

## ダイレクト納付による分割納付とは…

事前に税務署に届出をしておけば、e-Tax に登録をした預貯金口座からの引き落としに より、即時又は指定した期日に納付することができる便利な電子納税の手段です。

通常のダイレクト納付では、納付の都度、預貯金口座からの引き落としを指定する必要 がありますが、「ダイレクト納付による分割納付」では、一度の登録で約12か月後の日 付まで納付予定日を指定することができます。

ただし、登録できる国税は、原則、納期限を経過したもので、<u>事前に所轄の税務署又は</u> 国税局の徴収担当職員と納付相談を行っていただいた上で、納付計画を立てている必要が あります。

※ 納期限から完納の日までの期間に応じて延滞税が加算されます。

# ダイレクト納付による分割納付の一連の手続

|                    | 一般的な流れ      |                                                                | 掲 載<br>ページ |
|--------------------|-------------|----------------------------------------------------------------|------------|
| 前 提                |             | ・ダイレクト納付利用可能金融機関に預貯金口座がある                                      |            |
|                    |             | ①e-Tax の利用開始手続                                                 | 1          |
|                    | 初回          | ②納税用確認番号・メールアドレスの登録                                            | 1          |
|                    | 手続          | ③ダイレクト納付利用届出書の提出                                               | 2          |
|                    |             | ④ダイレクト納付利用可能のお知らせの確認                                           | 3          |
|                    | 納付相談        | <ul> <li>・所轄の税務署(徴収担当)職員と納付相談を実施し、納</li> <li>付計画を策定</li> </ul> | 3          |
| e-Tax              | 、ソフト(WEB版)  | ①マイナンバーカード方式を利用する場合                                            | 4          |
| $\sim \mathcal{O}$ | ログイン方法      | ②マイナンバーカード方式を利用しない場合                                           | 6          |
| 納                  | 納付先<br>の指定  | ・納付先(提出先)の税務署の指定                                               | 8          |
| 行計                 | 滞納国税        | ①納付する滞納国税の登録                                                   | 11         |
| 画の                 | の入力         | ②滞納国税を納付する順番の指定                                                | 17         |
| 新規惑                | 納付計画<br>の入力 | ・分割納付計画の登録                                                     | 21         |
| 显録                 | 確認          | ①入力内容の確認・登録                                                    | 25         |
|                    | 登録          | <ol> <li>②分割納付計画情報の登録完了</li> </ol>                             | 29         |
| 納                  | 納付計画<br>の照会 | ・既に登録した納付計画の照会                                                 | 30         |
| 計                  |             | ①引落口座の変更                                                       | 34         |
| 画<br>の             |             | <ol> <li>②納付予定日の変更</li> </ol>                                  | 38         |
| 変更                 | 納付計画        | ③納付金額の変更・追加                                                    | 40         |
| ·<br>•             | の変更         | ④口座から引き落とされなかったものを直ちに納付                                        | 49         |
| 点                  |             | ⑤納付予定を変更して直ちに納付                                                | 51         |
|                    |             | ⑥納付計画全体の削除                                                     | 56         |
| お知らせ通知             |             | ①メッセージボックスの確認                                                  | 61         |
| の確認                |             | ②メールアドレスへのお知らせ                                                 | 67         |

## 《前提》ダイレクト納付利用可能金融機関に預貯金口座がある

利用可能な金融機関については、国税庁ホームページをご確認ください (https://www.nta.go.jp/taxes/nozei/nofu/kinyu.htm)

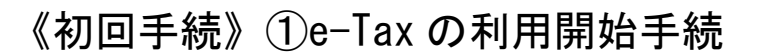

e-Tax ホームページから、「e-Tax の開始届出書」をオンラインで提出し、利用者識別 番号を取得してください(即時発行されます)。

※既に利用者識別番号を取得済の方は、取得済の利用者識別番号を利用してください。

e-Tax ホームページご利用の流れは以下の URL 内をご覧ください。 (https://www.e-tax.nta.go.jp/start/index.htm#tabs 1)

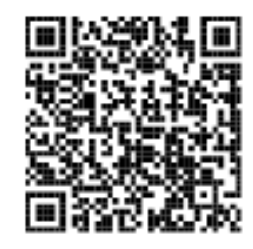

## 《初回手続》②納税用確認番号・メールアドレスの登録

e-Taxの利用開始手続時からダイレクト納付の利用までに、「納税用確認番号及び納税 用カナ氏名・名称の登録」(必須)及び「メールアドレスの登録」(推奨)をしてください。

なお、納付予定日のお知らせなど、メッセージボックスに情報が格納された段階でメー ルにお知らせが届きますので、内容が確認できるよう、e-Tax へのメールアドレスの登録 をお勧めします。

詳しくは以下の URL 内をご覧ください。

(<u>http://www.e-tax.nta.go.jp/manual/index.htm</u>)

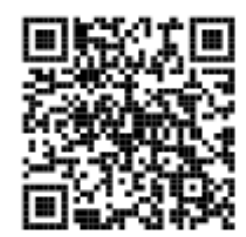

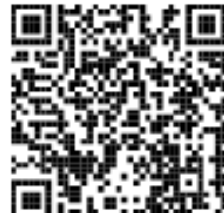

### 《初回手続》③ダイレクト納付利用届出書の提出

### ・オンライン提出(個人の方のみ)

スマートフォン又はタブレットから e-Tax ソフト(WEB版)にログインし、入力画面に 従って必要事項を入力の上、ダイレクト納付利用届出書を送信してください。

オンライン提出を行ってから利用可能となるまで、1週間程度かかります。

オンライン提出は、納税者ご自身名義の預金口座のみご利用できます(ご自身以外の預 金口座を利用することはできません)。

なお、ダイレクト納付利用届出書のオンライン提出は、システム事業者及び金融機関の 提供するセキュリティに保護された外部サイトを利用します。

WEB 版の詳細は以下の URL 内をご覧ください。

(https://www.nta.go.jp/taxes/nozei/nofu/pdf/flow\_direct\_web.pdf)

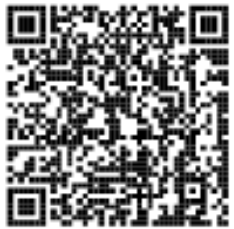

### ・書面提出(個人・法人の方)

<u>ダイレクト納付をご利用される日のおおむね1か月前までに、「国税ダイレクト方式電子納税依頼書兼国税ダイレクト方式電子納税届出書」を作成の上、納税地を所轄する税務</u> <u>署へ書面で提出してください。</u>

作成、提出していただく届出書は次のとおりです。届出書に記載された約定を確認の上、 作成してください。

【入力用】国税ダイレクト方式電子納税依頼書兼国税ダイレクト方式電子納税届出書のダウンロードは以下のURL内をご覧ください。

(https://www.nta.go.jp/taxes/nozei/nofu/pdf/24100030\_direct\_01-2.pdf)

※「入力用」の PDF ファイルは、デスクトップ等にダウンロードしてから入力・印刷して ください。

ダウンロードせずに入力すると、ご利用の 0S によっては、正しく表示されない場合や 印刷ができない場合などがありますのでご注意ください。

【手書用】国税ダイレクト方式電子納税依頼書兼国税ダイレクト方式電子納税届出書のダウンロードは以下のURL内をご覧ください。

(https://www.nta.go.jp/taxes/nozei/nofu/pdf/24100030\_2-2.pdf)

【記載要領 個人納税者用】は以下の URL 内をご覧ください。

(https://www.nta.go.jp/taxes/nozei/nofu/pdf/24100030\_3-2.pdf)

【記載要領 法人納税者用】は以下の URL 内をご覧ください。

(https://www.nta.go.jp/taxes/nozei/nofu/pdf/24100030\_4-2.pdf)

※ゆうちょ銀行をご利用の方へ(記号番号記載時の注意事項)は以下のURL内をご覧くだ さい。

(<u>https://www.nta.go.jp/taxes/nozei/nofu/pdf/24100030\_5.pdf</u>) ※所轄の税務署の確認は以下の URL 内をご覧ください。

(https://www.nta.go.jp/about/organization/access/map.htm)

## 《初回手続》④ダイレクト納付利用可能のお知らせの確認

税務署及び金融機関において所定の登録作業等が完了すると、e-Tax(WEB版)のメッ セージボックスに登録完了メッセージが格納され、ダイレクト納付が利用可能となりま すので、メッセージボックスをご確認ください。

e-Tax (WEB版) ホームページは以下の URL 内をご覧ください。 (https://www.e-tax.nta.go.jp/e-taxsoftweb/e-taxsoftweb.htm)

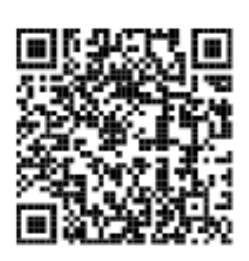

## 【重要】所轄の税務署(徴収担当)職員と納付相談を実施

国税を納期限までに一括で納付することが困難な場合は、<u>事前に、所轄の税務署又は国</u> 税局の徴収担当職員と納付相談を実施し、納付計画を立ててください。

※従前から国税局の徴収担当職員と納付相談等を行っている場合は、直接、国税局へご連絡ください。

注意

- ・ 本税には、納期限から完納の日までの期間に応じて延滞税が加算されます。
- なお、ダイレクト分割納付の計画について、徴収担当職員との納付相談を経 ずに納付計画を登録された場合は、滞納処分(財産の差押え、公売等)を行う ことがありますのでご注意ください。

- 3 -

## ① e-Tax ソフト(WEB版)へのログイン方法(マイナンバーカー ド方式を利用する場合) 【個人の方のみ】

| No. | 画 面                                                                                                    | 手順                                                                                                    |
|-----|----------------------------------------------------------------------------------------------------|----------------------------------------------------------------------------------------------------|
| 1   | Reference Reference Refe | e-Tax ホームページにアク<br>セスし「ログイン」をタップ<br>します。<br>タップ後、「個人の方」ボタ<br>ンが表示されますので、<br>タップします。                          |
| 2   | E e-Tax 個人ログイン 以下のいずれかの方法でログインできます。 マイナボータル経由 、 マイナンバーカード、 マイナンバーカード マイナンバーカードの読み取り 、 タブレット端末の方はごちら ご                                                                                                    | 「マイナンバーカードの読<br>み取り」をタップします。<br>こちらにも詳しいログイン方法<br>が記載されています。<br>https://www.e-tax.nta.go.jp/manual/index.htm |

| No. | 画面                                                             | 手 順                                                                                                    |
|-----|----------------------------------------------------------------|----------------------------------------------------------------------------------------------------|
| 3   | パスワードの入力<br><sup>利用者証明用電子証明書のパスワード</sup><br><i>パスワードが分からない</i> | マイナポータルが起動しま<br>すので、マイナンバーカー<br>ドの利用者証明用電子証明<br>書のパスワード(4桁)を入<br>力し、「次へ」をタップしま<br>す。<br>マイナンバーカードを読み<br>取ります。 |
| 4   | E     E・       国税太郎 様 ログイン中                                    | ログインに成功しました。<br>「申請・納付手続を行う」を<br>タップします。                                                                      |
|     | 申告・申請・納付                                                       |                                                                                                    |
|     | 確定申告を行う<br>所得税、贈与税、個人消費税等の申告書を作成できます                           |                                                                                                    |
|     | 申請・納付手続を行う<br>源泉所得税、法定調書等の申請及び納税証明書の交付請求<br>を行うことができます         |                                                                                                    |
|     |                                                                |                                                                                                    |

## ② e-Tax ソフト(WEB 版)へのログイン方法(マイナンバーカー ド方式を利用しない場合)

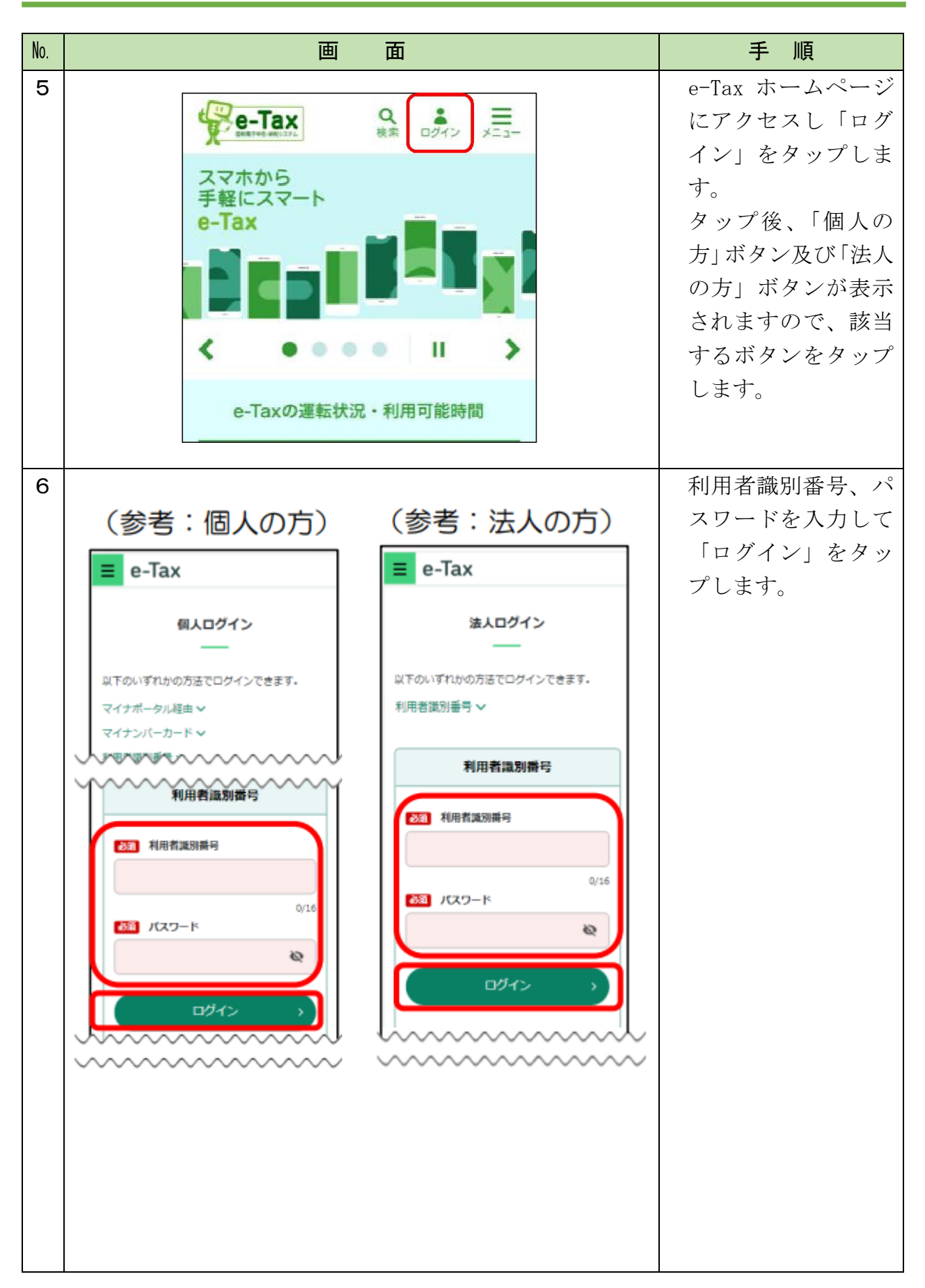

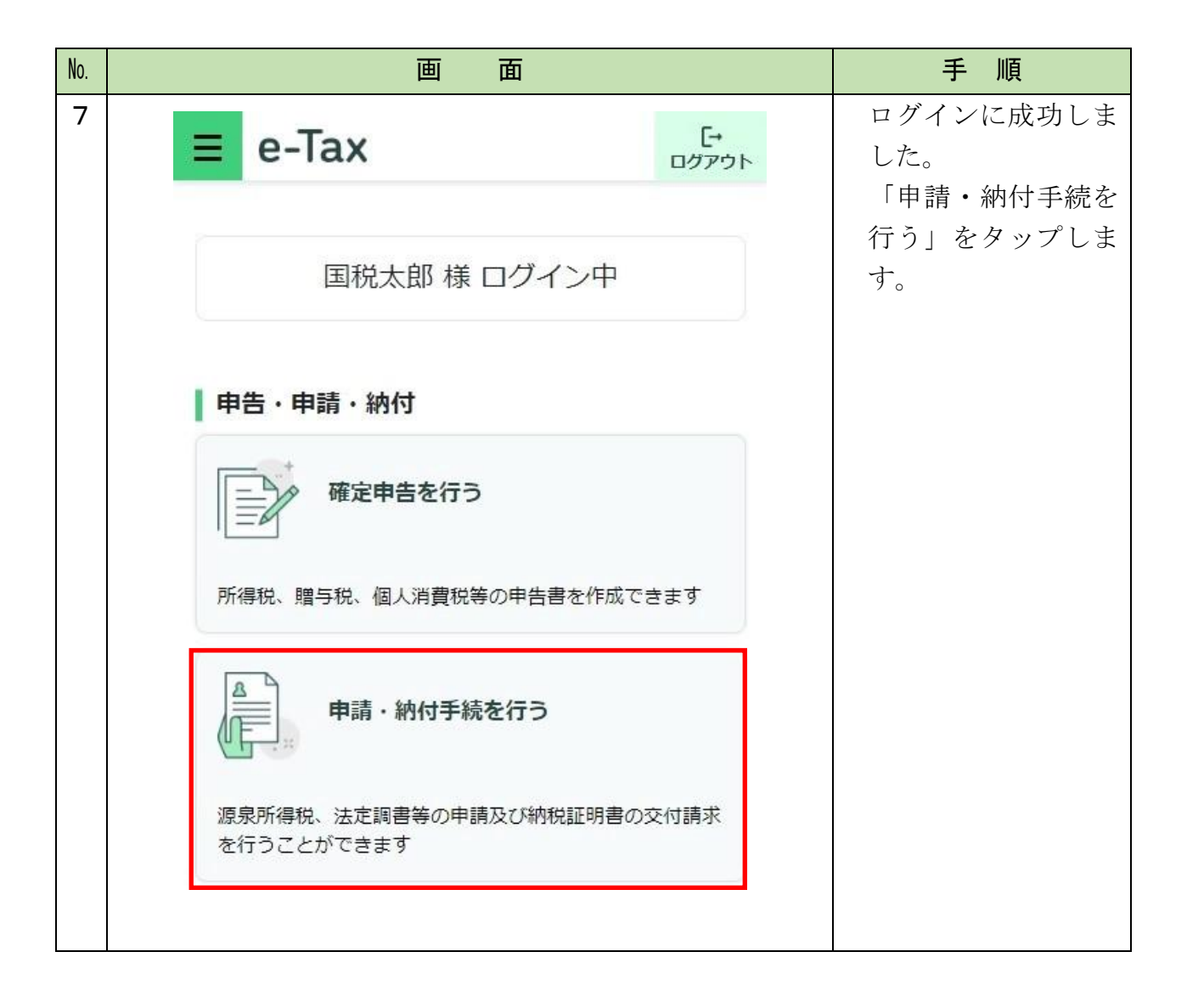

# 納付先(提出先)の税務署の指定

| No. | 画面面                                                 |   | 手順                      |
|-----|-----------------------------------------------------|---|-------------------------|
| 8   | <b>戻る</b> 申請・納税                                     |   | 「ダイレクト納付を利用し            |
|     | 作成する手続を選択してください。<br>以下の手続以外の作成はPCサイトからご利用いただ<br>ます。 | t | た分割納付計画の登録」を<br>タップします。 |
|     | 納付情報を登録する                                           |   |                         |
|     | 納付情報登録依頼                                            | 0 |                         |
|     | 納税証明書の交付請求を行う                                       |   |                         |
|     | 納税証明書の交付請求(署名省略分)                                   | 0 |                         |
|     | 納税の猶予等の申請を行う 🔮                                      |   |                         |
|     | 災害を受けた場合の<br>納税の猶予申請                                | 0 |                         |
|     | 納税(換価)の猶予申請<br>(期間の延長を含む)                           | 0 |                         |
|     | 納税の猶予に伴う<br>差押解除の申請                                 | 0 |                         |
|     | 徴収高計算書を提出する                                         | 0 |                         |
|     | 予納の申出、申出内容の変更・照会を行う 🕜                               |   |                         |
|     | ダイレクト納付を利用した予納の申出                                   | 0 |                         |
|     | ダイレクト納付の申込みを行う 🔮                                    |   |                         |
|     | ダイレクト納付利用届出書                                        | Ø |                         |
|     | 分割納付計画の登録、内容の変更・照会を行う 🔞                             |   |                         |
|     | ダイレクト納付を利用した分割納付計画の登録                               | 0 |                         |

| No. | 画面                                                                                                    | 手 順                                                                                                    |
|-----|----------------------------------------------------------------------------------------------------|----------------------------------------------------------------------------------------------------|
| 9   | ご利用前の確認事項                                                                                                    | ・事前に納付相談を行っている                                                                                                    |
|     | <ul> <li>「ダイレクト納付を利用した分割納付」をご利用いただく場合には、事前に、所轄の税務署又は国税局の徴収担当と納付相談を行い、納付計画を立てる必要があります。</li> <li>(注) <u>徴収担当との納付相談を経ずに納付計画を登録された場合</u>は、滞納処分(財産の差押え、公売等)を行うことがありますのでご注意ください。</li> <li>事前に納付相談を行っている方は「はい」をクリックしてください。</li> <li>納付相談を行っていない方は「いいえ」をクリックし、所轄の税務署又は国税局の徴収担当部門にご連絡ください。</li> </ul>                                                                                                    | <ul> <li>・納付相談を行っていない場合は「いいえ」をタップします。</li> <li>※必ず、所轄の税務署又は国税局の徴収担当職員と納付相談を<br/>実施し、納付計画を立てた上でご利用ください。</li> </ul> |
| 10  | み割納付計画の登録          新規に分割納付計画を立てる場合は、「新しく分割納付         計画を立てる」ボタンをタップしてください。         既に登録を行った分割納付計画の内容について、変更・         照会を行う場合は、「分割納付計画の変更(照会)を行         う」ボタンをタップしてください。 <b>新しく分割納付計画を立てる方はご一読ください。 新しく分割納付計画を立てる方はご一読ください。 新しく分割納付計画を立てる方はご一読ください。 新しく分割納付計画を立てる方はご一読ください。 新しく分割納付計画を立てる方はご一読ください。 新しく分割納付計画を立てる方はご一読ください。 新しく分割納付計画の変更(照会)を行う ( ) 新しく分割納付計画の変更(照会)を行う ( ) う う ( ) う ( ) う ( ) う ( ) う ( ) ( ) う う う う う う う う う う う う う う う う う う う う う う う う う う う う う う う う う う う う う う う う う う う う う う う う う う う う う う う う う う う う う う う う う う う う う う う う う う う う う う う う う う う う う う う う う う う う う う う う う う う う う う う う う う う う う う</b> | 「新しく分割納付計画を立<br>てる」をタップします。                                                                                       |

| No. |   | 画面                                                   |     | 手 順                                                                                     |
|-----|---|------------------------------------------------------|-----|-----------------------------------------------------------------------------------------|
| 11  |   | 展る 提出先税務署等選択                                         |     | <ul> <li>①納付計画の提出先(納付先)の税務署(国税局<sup>*</sup>)を選択します。</li> <li>※国税局の徴収担当職員と納付相</li> </ul> |
|     | 1 | 提出先の税務署寺を進択してくたさい。 ● 税務署へ提出 都道府県を選択してから税務署を選択してください。 | さい。 | 談等を行っている場合は、国税<br>局を選択します。                                                              |
|     |   | 宮城県仙台北                                               | 0   | <ul> <li>・税務署へ提出する方</li> <li>「税務署へ提出」を選択の</li> </ul>                                    |
|     |   | <ul> <li>国税局へ提出</li> <li>国税局を選択してください。</li> </ul>    |     | エ、ドロッククワンリスド<br>から「都道府県」及び「税務<br>署名」を選択します。                                             |
|     |   | 選択してください<br>提出先の税務署等はこちらからご確認できます。                   | 0   | ・国税局へ提出する方<br>「国税局へ提出」を選択の                                                              |
|     |   | 2<br>次へ                                              |     | 上、ドロップダウンリスト<br>から国税局を選択します。                                                            |
|     |   |                                                      |     | <ol> <li>②「次へ」をタップします。</li> </ol>                                                       |

# 《滞納国税の入力》①納付する滞納国税の登録

| No. | 画面                                                                                                    | 手 順                                             |
|-----|----------------------------------------------------------------------------------------------------|-------------------------------------------------|
| 12  | 世 由       田     田 | 「納付する国税の追加」を<br>タップします。                         |
|     | ポイント<br>・滞納国税の登録は、1つの納付計画に対して、入力され<br>税」、「利子税」、「重加算税」の合計数が最大 50 件を上限<br>例:申告所得税及復興特別所得税 令和2年 確定申告<br>本税 100,000 円、延滞税 10,000 円<br>上記例を登録した場合は2件入力されたものと判定され                                                                                                    | いた「本税」、「加算税」、「延滞<br>として登録可能としています。<br>」<br>います。 |

| <ul> <li>13</li> <li>         ●#付する国税の追加     </li> <li>●#目     <li>●#目</li> <li>●#目</li> <l< th=""><th>No.</th><th>画面</th><th>手 順</th></l<></li></ul> | No. | 画面                                                                                                    | 手 順                                                                                                    |
|----------------------------------------------------------------------------------------------------|-----|----------------------------------------------------------------------------------------------------|----------------------------------------------------------------------------------------------------|
| <ul> <li>         •課税期間(自) 必須      </li> <li>         •課税期間(百) 必須      </li> <li>         •課税期間(百)(至)」を入         13         13         15         15         17         18         18         17         18         18         18         18         18         18         18         18         18         18         18         18         18         18         18         18         18         18         18         18         18         18         18         18         18         18         18         18         18         18         18         18         18         18         18         18         18         18         18         18         18         18         18         18         18         18         18         18         18         18         18         18         18         18         18         18         18         18         18         18         18         18         18         18         18         18         18         18         18         18         18         18         18         18         18         18         18         18         18         18         18         18         18         18         18         18         18         18         18         18         18         18         18         18         18         18         18</li></ul>                                                                                                    | 13  | <ul> <li>納付する国税の追加</li> <li>税目</li> <li>●税目</li> <li>① 消費税及地方消費税 ②</li> <li>課税期間・申告区分</li> <li>課税期間、申告区分を選択してください。</li> <li>※「納期限」は、本日から1か月後の日付までが入力可能です。</li> </ul>                                                                                                    | 登録する国税の詳細を入力<br>します。所轄の税務署又は<br>国税局の徴収担当職員と相<br>談した際に交付された「滞<br>納税金目録」等を手元にご<br>準備ください。<br>※入力する内容が不明の場合は、<br>所轄の税務署又は国税局の徴収<br>担当職員にご連絡ください。                                                                 |
| 選択してください 📀                                                                                                    |     | <ul> <li>• 課税期間(自)必須</li> <li>※</li> <li>※</li></ul> | <ul> <li>①「税目」を選択します。</li> <li>①「税目」を選択します。</li> <li>②「課税期間(自)(至)」を入力します。</li> <li>③「申告区分」を選択します。</li> <li>④①~③の入力に連動して「納期限」が自動表示されます。</li> <li>※①~③の組合せによっては、実際とは異なる「納期限」が自動表示されますので、適宜、訂正してください。</li> </ul> |
|                                                                                                    |     | 選択してください 📀                                                                                                    |                                                                                                    |

| No. |                |                   | 画 面                                     | 手順                         |
|-----|----------------|-------------------|-----------------------------------------|----------------------------|
| 13  |                | ■納付の順位を           | 指定                                      | ⑤「本税」「加算税」「加算税区            |
| の   |                |                   | 選択してください 📀                              | 分」「重加算税」「延滞税」「利            |
| 続き  | -              | 納付額               |                                         | 子税」に国税の金額等を人<br>カ (翌日) します |
| C   |                | 納付額を入力し           | てください。                                  |                            |
|     | 5              | ※半角数字             | 200.000 -                               | ⑥自動表示された合計が正し              |
|     |                | 本税                | 300,000 H                               | いことを確認した後に、「O              |
|     |                | 加算税               | (例)100,000円                             | K」をタップします。                 |
|     |                | 加算税区分             | 選択してください 💿                              |                            |
|     |                | 重加算税              | (例)10,000 円                             |                            |
|     |                | 延滞税               | (例)1,000 円                              |                            |
|     |                | 利子税               | (例)10,000 円                             |                            |
|     |                |                   |                                         |                            |
|     |                | 合計必須 🖛            | 65719                                   |                            |
|     |                |                   | 300,000<br>円                            |                            |
|     |                |                   |                                         |                            |
|     | 6              |                   | ок                                      |                            |
|     |                |                   | +v>2n                                   |                            |
|     |                | -                 |                                         |                            |
|     |                |                   | ▲ページ先頭へ                                 |                            |
|     |                |                   |                                         |                            |
|     | ポー             | イント               |                                         |                            |
|     | • [            | 国税は 50 件ま         | ミで登録可能ですが、「税目、課税:                       | 期間(自)、申告区分」の全ての項目          |
|     | が「             | 司一となる国際           | 税を複数登録することはできませ、                        | $\mathcal{N}_{\circ}$      |
|     | • <del>,</del> | 納期限が昭和            | 49(1974)年1月1日以降から入                      | カ日の1か月以内の国税を登録する           |
|     | 2              | とができます。           |                                         |                            |
|     | • (.           | 4)納期限の目!          | 動表示かできない主な税日等は次<br>自転復税。<br>「阪自託復税五次開始日 | のとおりです。                    |
|     | -              | → 呪日か「你:          | 汞所侍柷」「                                  | リ門行祝」                      |
|     |                | - 中日区万加<br>ト記税日及び | 「修正甲百」「朔國後甲百」<br>由告区分け ①納期限に正しい日        | 付が白動表示されたいため、適宜            |
|     | -<br>言丁了       | 正してくださ            |                                         |                            |
|     | •              | 自動表示され            | 。<br>た④納期限は、休日補正(納期限:                   | が休日だった場合は自動で翌営業日           |
|     | が言             | 設定)されま            | す。                                      |                            |
|     |                |                   |                                         |                            |
|     |                |                   |                                         |                            |

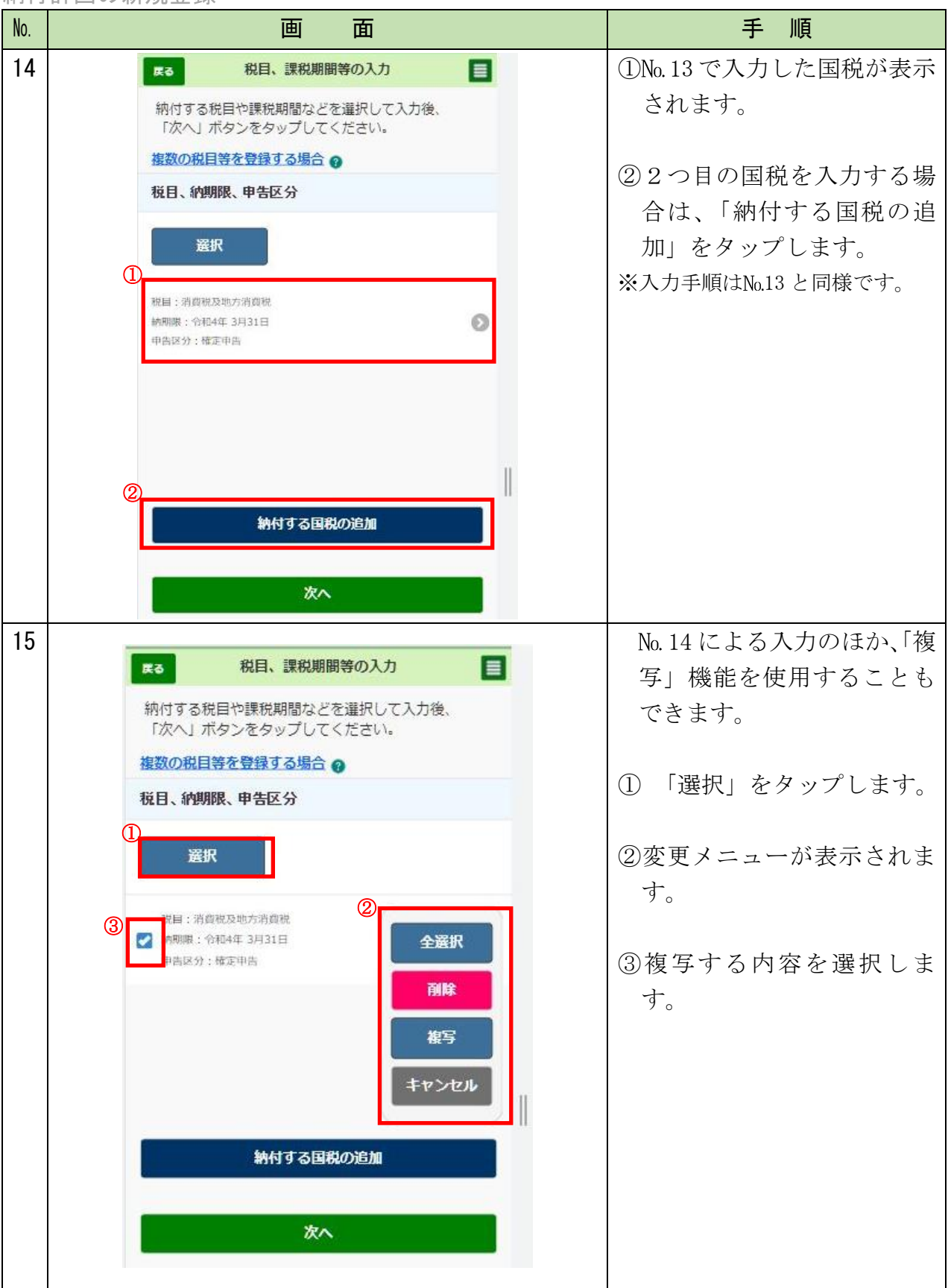

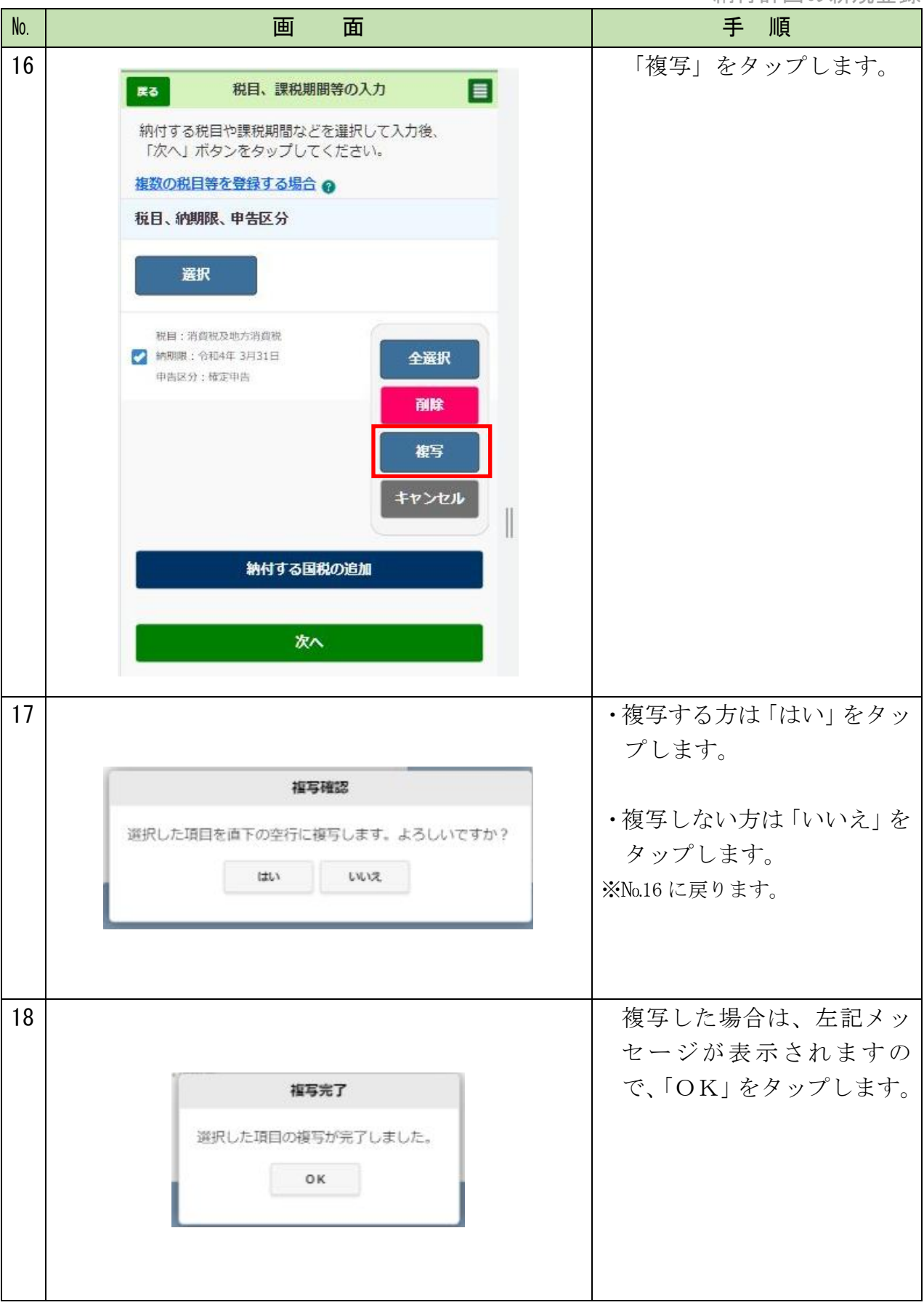

| No. | 画面                                                                                                    | 手順                                                              |
|-----|----------------------------------------------------------------------------------------------------|-----------------------------------------------------------------|
| 19  | R3       税目、課税期間等の入力         納付する税目や課税期間などを選択して入力後、「次へ」ボタンをタップしてください。         複数の税目等を登録する場合 ()         税目、納明限、申告区分 | 複写した国税をタップし、<br>課税期間(自)(至)や納期<br>限等を訂正します。<br>※訂正手順はNo.13と同様です。 |
|     | <b>選択</b><br>税目:消費税及地方消費税<br>納期限: 谷和4年 3月31日<br>中告区分: 確定中告                                                         |                                                                 |
|     | 税目:消費税及地方消費税<br>納期限: 令和4年 3月31日<br>甲售区分: 確定甲售                                                                      |                                                                 |
|     | 納付する国税の追加<br>次へ                                                                                                    |                                                                 |

# 《滞納国税の入力》②滞納国税を納付する順番の指定

| No. | 画面                                                          |   | 手 順                                                                                     |
|-----|-------------------------------------------------------------|---|-----------------------------------------------------------------------------------------|
| 20  |                                                             |   | 【本税優先】<br>登録した国税を本税優先で<br>納付する場合は、入力内容<br>が正しいことを確認し、「次<br>へ」をタップします。                   |
|     | R3 税目、課税期間等の入力<br>納付する税目や課税期間などを選択して入力後、                    |   | ※No. 22 の続きに進みます。<br>【優先1】                                                              |
|     | 「次へ」ホタンをタッフしてください。<br><u>複数の税目等を登録する場合</u><br>お日 (約期限) 由生区公 |   | 納期限の古い国税順に優先されま<br>す。<br>【優先2】                                                          |
|     | 選択                                                          |   | 次の税目の種類順に優先されます。<br>消費税及地方消費税<br>源泉所得税及復興所得税                                            |
|     | 税目:消费税及地方消费税<br>納期限: 令和4年 3月31日<br>申告区分: 權定申告               | 0 | 申告所得税及復興所得税<br>法人税<br>贈5.4                                                              |
|     | 税目:申告所得税及復興特別所得税<br>納期限:令和4年3月15日<br>申告区分:梳正申告              | Ø | ▲                                                                                       |
|     | 税目:消费税及地方消费税<br>納期限:令和3年3月31日<br>申告区分:確定申告                  | 0 | 優先1、2か同一の場合<br>課税期間(自)が古い日付順に優先され<br>ます。                                                |
|     | 納付する国税の追加                                                   |   | <ul> <li>【優先4】</li> <li>優先1~3が同一の場合</li> <li>次の申告区分順に優先されます。</li> <li>予定納税1期</li> </ul> |
|     | 次へ                                                          |   | 中間申告<br>予定納税2期<br>確定申告                                                                  |
|     |                                                             |   | 修正申告<br>更正<br>決定又は告知<br>◆その他                                                            |

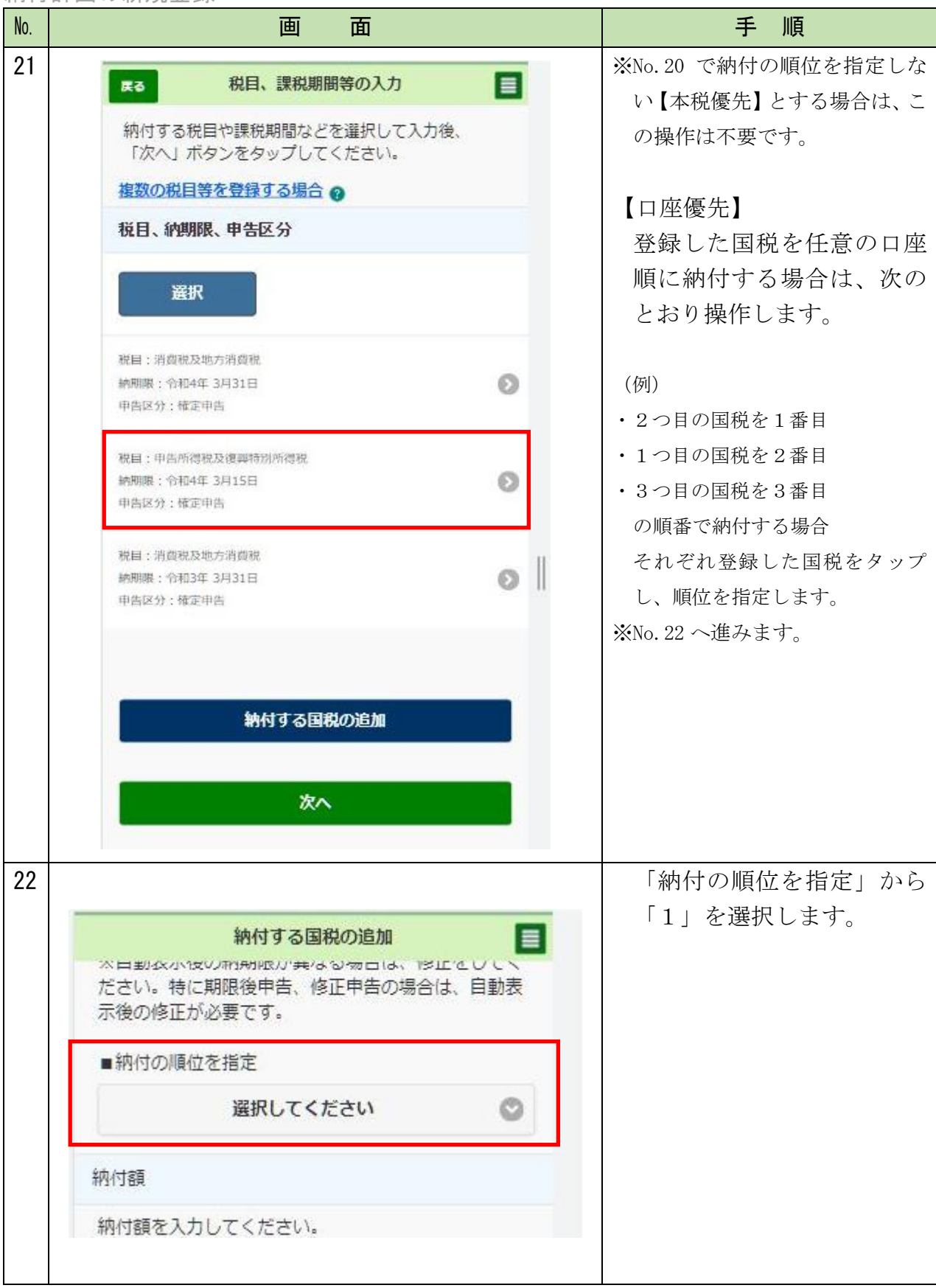

| No.          | 画面                                                                                                    | 手順                                  |
|--------------|----------------------------------------------------------------------------------------------------|-------------------------------------|
| 22<br>の<br>続 | <ul> <li>■納付の順位を指定</li> <li>1 </li> </ul>                                                                                                    | 入力内容が正しいことを確<br>認し、「OK」をタップしま<br>す。 |
| き            | <ul> <li>納付額</li> <li>納付額を入力してください。</li> <li>※半角数字</li> <li>本税</li> <li>加算税</li> <li>(例)100,000 円</li> <li>加算税区分</li> <li>選択してください</li> <li>運加算税</li> <li>(例)10,000 円</li> <li>延滞税</li> <li>(例)10,000 円</li> <li>4)子税</li> <li>(例)10,000 円</li> </ul> |                                     |
|              | 合計 必須 *m#5100<br>100,000<br>円<br>OK<br>キャンセル                                                                                                    |                                     |

| No. | 画面                                                                         | 手 順                                                           |
|-----|----------------------------------------------------------------------------|---------------------------------------------------------------|
| 23  | 天る 税目、課税期間等の入力   納付する税目や課税期間などを選択して入力後、 「次へ」ボタンをタップしてください。   提数の税目等を登録する場合 | その他の国税についても、<br>No.21~22 と同様に順位を指<br>定します。<br>※順位が重複しないようご注意く |
|     | 税目、納期限、申告区分                                                                | ださい。                                                          |
|     | <ul> <li>税目:消费税及地方消费税</li> <li>納明賬:令和4年3月31日</li> <li>申告区分:確定申告</li> </ul> |                                                               |
|     | 税目:申告所得税及復興特別所得税<br>納期限:令和4年3月15日<br>申告区分:確定申告                             |                                                               |
|     | 税目:消费税及地方消费税<br>納明限:合和3年3月31日<br>申告区分:確定申告                                 |                                                               |
|     | 納付する国税の追加                                                                  |                                                               |
|     | 次へ                                                                         |                                                               |

# 《納付計画の入力》分割納付計画の登録

| No. | 画面                                                                                                    | 手 順                                                                                                 |
|-----|----------------------------------------------------------------------------------------------------|----------------------------------------------------------------------------------------------------|
| 24  | (天る 納付計画等入力) 初回納付予定日、初回納付予定金額、分割納付回数、引落口座を入力してください。 預貯金口座からの引き落としは、指定された納付日の朝から開始しますので、前日までに預貯金口座の残高をご確認ください。                                                                           | <ul> <li>納付計画の基礎となる①~</li> <li>③の項目を入力します。</li> <li>①「初回納付年月日」を入力します。</li> </ul>                    |
|     | 計画の登録方法 🕜                                                                                                    |                                                                                                    |
|     | 1. 納付する金額       ○         本税       600,000 円         延滞税等       0 円         合計額       600,000 円         2. 納付計画       ○         ①■初回納付年月日       ④         ◆和       ④         55       ○ | <ul> <li>②「初回納付金額」を入力します。</li> <li>③「分割納付回数」を選択します。</li> <li>④入力内容を確認し、「設定」<br/>をタップします。</li> </ul> |
|     |                                                                                                    |                                                                                                    |
|     | ②■初回納付金額<br>200,000 円                                                                                                    |                                                                                                    |
|     | <ul> <li>③■分割納付回数</li> <li>3 ②</li> <li>④</li> <li>④</li> <li>金預除</li> </ul>                                                                                                    |                                                                                                    |

納付計画の新規登録

| No. | 画面                                                                                | 手順                                                                                       |
|-----|-----------------------------------------------------------------------------------|------------------------------------------------------------------------------------------|
| 25  | 3. 納付予定日、納付予定金額                                                                   | No.24 で設定した分割納付<br>回数分が自動表示されます                                                          |
|     | 納付予定日: 令和4年5月31日<br>納付予定金額: 200,000円                                              | ので、訂正が必要な場合は、<br>納付予定をタップし、No.26                                                         |
|     | 2 納付予定日:令和4年6月30日<br>納付予定金額:200,000円                                              | に進みます。                                                                                   |
|     | 納付予定日: 令和4年8月1日<br>納付予定余額: 200,000円                                               | <ol> <li>①No. 24 で設定した「初回納付<br/>年月日」と「初回納付金額」<br/>が表示されます。</li> </ol>                    |
|     | 約付予定日の追加<br>入力した納付金額の累計金額は以下のとおりです。<br>累計金額: 600,000 円                            | ②「納付予定日」は、「初回納<br>付年月日+1か月後の日<br>付」が自動表示されます。<br>「納付予定金額」は、「初回<br>納付金額」と同額が自動表<br>示されます。 |
|     | ポイント<br>・「初回納付予定日」が月末の場合は、自動表示され<br>も月末の日付が表示されます。<br>例:「初回納付予定日」: 2/28 → 「納付予定日」 | れる2回目以降の「納付予定日」<br>: 3/31                                                                |
| 26  | 納付情報の入力                                                                           | <ul><li>①「納付予定日」「納付予定金<br/>額」を訂正します。</li></ul>                                           |
|     | ■納付予定日                                                                            | ②「OK」をタップします。                                                                            |
|     | ■納付予定金額<br>200,000 円                                                              |                                                                                          |
|     | ©<br>ОК                                                                           |                                                                                          |
|     | 削除                                                                                |                                                                                          |
|     | +7>tell                                                                           |                                                                                          |
|     |                                                                                   |                                                                                          |

| No. |                       | 画面                                                                                                    | 手順                                                        |
|-----|-----------------------|----------------------------------------------------------------------------------------------------|-----------------------------------------------------------|
| 27  | ①<br>●引落<br>●●<br>123 | :口座<br>銀行▲▲支店 普通預金<br>4567                                                                            | 引き落としを行う預貯金口<br>座を設定します。<br>①登録されている預貯金口座<br>が1つの方は、その口座が |
|     |                       | 引落口座の選択                                                                                               | 自動で設定されます。                                                |
|     | (2) 国税庁               | 次へ<br><u>▲ページ先頭へ</u><br>© NATIONAL TAX AGENCY                                                         | ②登録されている預貯金口座<br>が複数ある方は、「引落口座<br>の選択」をタップします。            |
| 28  |                       |                                                                                                    | ①引き落としを行う預貯金口<br>座を選択します。                                 |
|     |                       | 引落口座の選択                                                                                               | ② 「選択」をタップします。                                            |
|     | ■引落<br>①              | 口座                                                                                                    |                                                           |
|     | 選択                    | 金融機関名                                                                                                 |                                                           |
|     | ۲                     | <ul> <li>●銀行▲▲支店</li> <li>預金種別</li> <li>普通預金</li> <li>□座番号</li> <li>1234567</li> </ul>                |                                                           |
|     |                       |                                                                                                    |                                                           |
|     | ¥R                    | <ul> <li>金融院関名</li> <li>■銀行◆◆支店</li> <li>預金種別</li> <li>普通預金</li> <li>□座番号</li> <li>9876543</li> </ul> |                                                           |
|     | 2                     |                                                                                                    |                                                           |
|     |                       | 選択                                                                                                    |                                                           |
|     |                       | +7>tu                                                                                                 |                                                           |
|     |                       |                                                                                                    |                                                           |

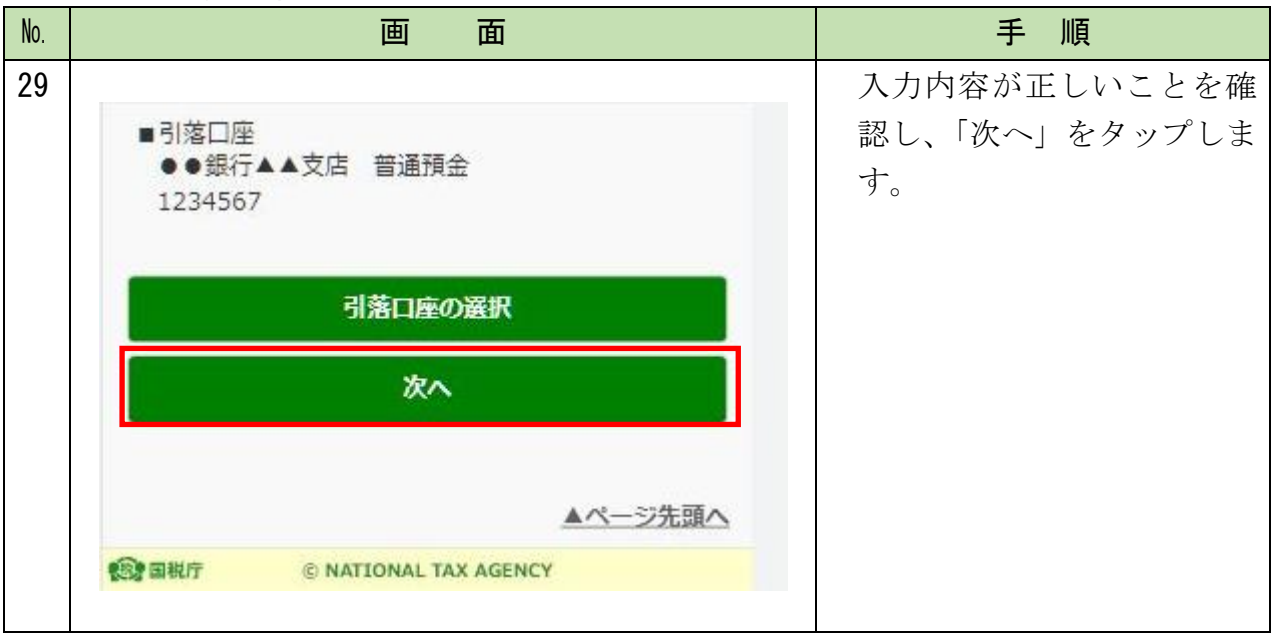

## 《確認登録》①入力内容の確認・登録

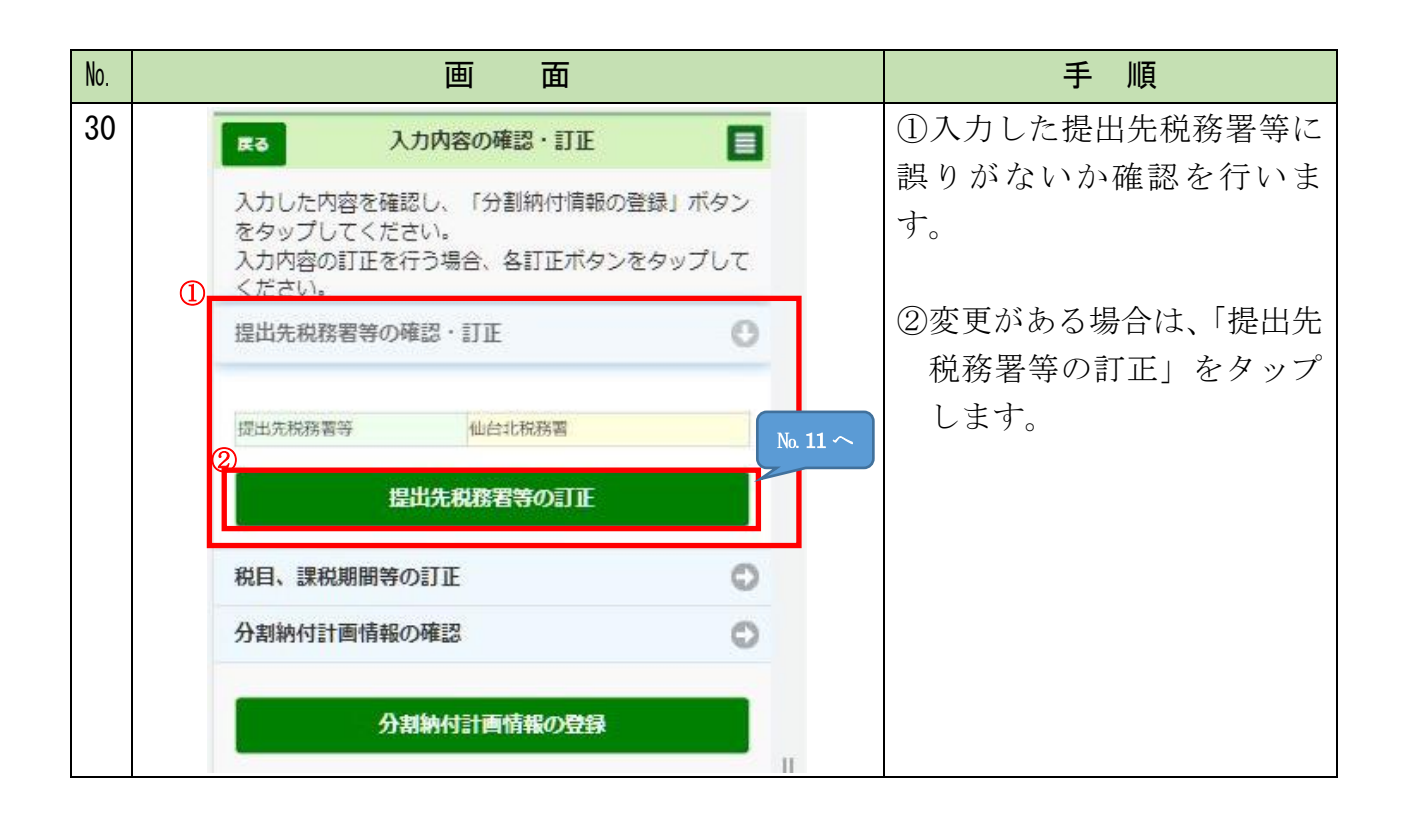

| No.      |         |          | 画面                            |          | 手順                   |
|----------|---------|----------|-------------------------------|----------|----------------------|
| 30       |         |          |                               |          | ①入力した滞納税金に誤りが        |
| 6        |         | R3 7     | 、力内容の確認・訂正                    |          | かいか確認を行います           |
| 0)<br>(± |         | コカレも内容を改 | 辺にム創作は特認の感染」                  | # 65.    | いため、12~4年時回に行り14、たみ。 |
| 秔        |         | をタップしてくだ | 心し、「JJ 吉明約131月#KUJ豆契K」<br>さい。 | 1192     |                      |
| き        |         | 入力内容の訂正を | ー<br>行う場合、各訂正ボタンをタッ           | ップして     | ②変更がある場合は、「税目、       |
|          |         | くたさい。    |                               |          | 課税期間等の訂正」をタッ         |
|          | <b></b> | 提出先税務署等の | 確認・訂正                         | 0        | プします。                |
|          | Ŭ       | 税目、課税期間等 | の訂正                           | 0        |                      |
|          |         |          |                               |          |                      |
|          |         | 税回1      |                               |          |                      |
|          |         | 税回       | 消費税及地方消費税                     |          |                      |
|          |         | 課税期間(自)  | 令和3年1月1日                      |          |                      |
|          |         | 課税期間 (至) | 令和3年12月31日                    |          |                      |
|          |         | 納明限      | 令和4年3月31日                     |          |                      |
|          |         | 申告区分     | 確定申告                          |          |                      |
|          |         | 納付金額     | 300,000円                      |          |                      |
|          |         | 順位       | 2                             |          |                      |
|          |         | 税目2      |                               |          |                      |
|          |         | 税回       | 申告所得税及復興特別所得税                 | R        |                      |
|          |         | 課税期間(自)  | 令和3年度                         |          |                      |
|          |         | 課税期間 (至) |                               |          |                      |
|          |         | 納明限      | 令和4年3月15日                     |          |                      |
|          |         | 申告区分     | 確定申告                          |          |                      |
|          |         | 納付金額     | 100,000円                      |          |                      |
|          |         | 順位       | 1                             |          |                      |
|          |         | 税回3      |                               |          |                      |
|          |         | 税目       | 消費税及地方消費税                     |          |                      |
|          |         | 課税期間(自)  | 令和2年1月1日                      |          |                      |
|          |         | 課税期間(至)  | 令和2年12月31日                    |          |                      |
|          |         | 納明限      | 令和3年3月31日                     |          |                      |
|          |         | 申告区分     | 確定申告                          |          |                      |
|          |         | 納付金額     | 200,000円                      |          |                      |
|          |         | 1000     | 3                             | No. 13 - | $\sim$               |
|          |         | ET.      | 日、運殺期期等の訂正                    |          |                      |
|          |         | 176      | 日、新祝朝間寺の訂正                    |          |                      |
|          |         | 分割納付計画情報 | の確認                           | 0        |                      |
|          |         |          |                               |          |                      |

| No. | 画面                                    | 手順             |
|-----|---------------------------------------|----------------|
| 30  |                                       | ①入力した納付計画に誤りが  |
| D   | ■ 入力内容の確認・訂正 ■                        | ないか確認を行います。    |
| 続   | 3.カレートを内容を確認し、「分割統付情報の登録」ボタン          |                |
| 北   | をタップしてください。                           | の亦再がたて担合け 「姉付計 |
| 2   | 入力内容の訂正を行う場合、各訂正小タンをダックしてください。        | ②変更かめる場合は、「納竹計 |
|     | 提出先税務署等の確認・訂正                         | 画の訂止」をタップします。  |
|     | 税目、課税期間等の訂正                           |                |
|     | 分割納付計画情報の確認                           |                |
|     | 缺何学定日·佘和4年5月31日                       |                |
|     | <b>粮</b> 目:甲告所得税及復興特別所得税              |                |
|     | 申告区分:稀定申告                             |                |
|     | 螺視期間(自): 令和3年度                        |                |
|     | 納付金額:100,000円<br>本2015/100/2220-110   |                |
|     |                                       |                |
|     | 金融機關:●●銀行▲▲支店 菁通開金                    |                |
|     | 口座离号:1234567                          |                |
|     | 納付予定日: 合和4年5月31日                      |                |
|     | 税目:消费税及地方消费税                          |                |
|     | 甲告区分: 確定甲告                            |                |
|     | 2章税期間(自): 令和3年1月1日                    |                |
|     | 統付金額:100,000円<br>+14157,001728:+110   |                |
|     | 平ot.x Ommat. 平ot.<br>納付余額内訳: 100,000円 |                |
|     | 金糖機關:●●銀行▲▲支店:菁通額金                    |                |
|     | 口廢滿号:1234567                          |                |
|     |                                       |                |
|     | 納付予定日: 仓和4年6月30日                      |                |
|     | 税目:消费税及地方消费税                          |                |
|     | 甲告运分:懂定甲告                             |                |
|     | 課税期間(自): 令和3年1月1日                     |                |
|     | 納付余額:200,000円                         |                |
|     | 本稅及び附帶稅:本稅                            |                |
|     |                                       |                |
|     | 口座科告: 1234567                         |                |
|     |                                       |                |
|     | 納付予定日:令和4年8月1日                        |                |
|     | 祝国:消費税及地方消費税                          |                |
|     | 中台区方:做走中占                             |                |
|     |                                       |                |
|     | 本現及7別帯現:本現                            |                |
|     | 納付金額内探:200.000円                       |                |
|     | 金融機関:●●銀行▲▲支店 普通預金                    |                |
|     | 口座開号:1234567                          |                |
|     |                                       | No. 25 ^       |
|     |                                       |                |
|     | 制物計画の訂正                               |                |
|     |                                       |                |

| No.   | 画面面                                                                                                    | 手 順                                                                  |
|-------|----------------------------------------------------------------------------------------------------|----------------------------------------------------------------------|
| 30の続き | 納付予定日: 会和4年8月1日<br>税目: 消費税及地方消費税<br>申告区分: 確定申告<br>認税期間(自): 令和2年1月1日<br>納付金額內額: 200,000円<br>本税及び附帯税: 本税<br>納付金額內額: 200,000円<br>金融機関: ●●銀行▲▲支店 普通預金<br>口座番号: 1234567 納付計画の訂正 | 入力内容に誤りがない場合<br>は、「分割納付計画情報の登<br>録」をタップします。                          |
| 31    | 分割納付情報登録の確認  分割納付情報について登録します。入力に間違いがないか確認 のうえ、登録する方は「はい」ボタンを、訂正する方は「いい え」ボタンを押してください。  はい  しいス                                                                             | ・登録する方は「はい」をタッ<br>プします。<br>・訂正する方は「いいえ」をタ<br>ップします。<br>※No.30 に戻ります。 |

## 《確認登録》 ②分割納付計画情報の登録完了

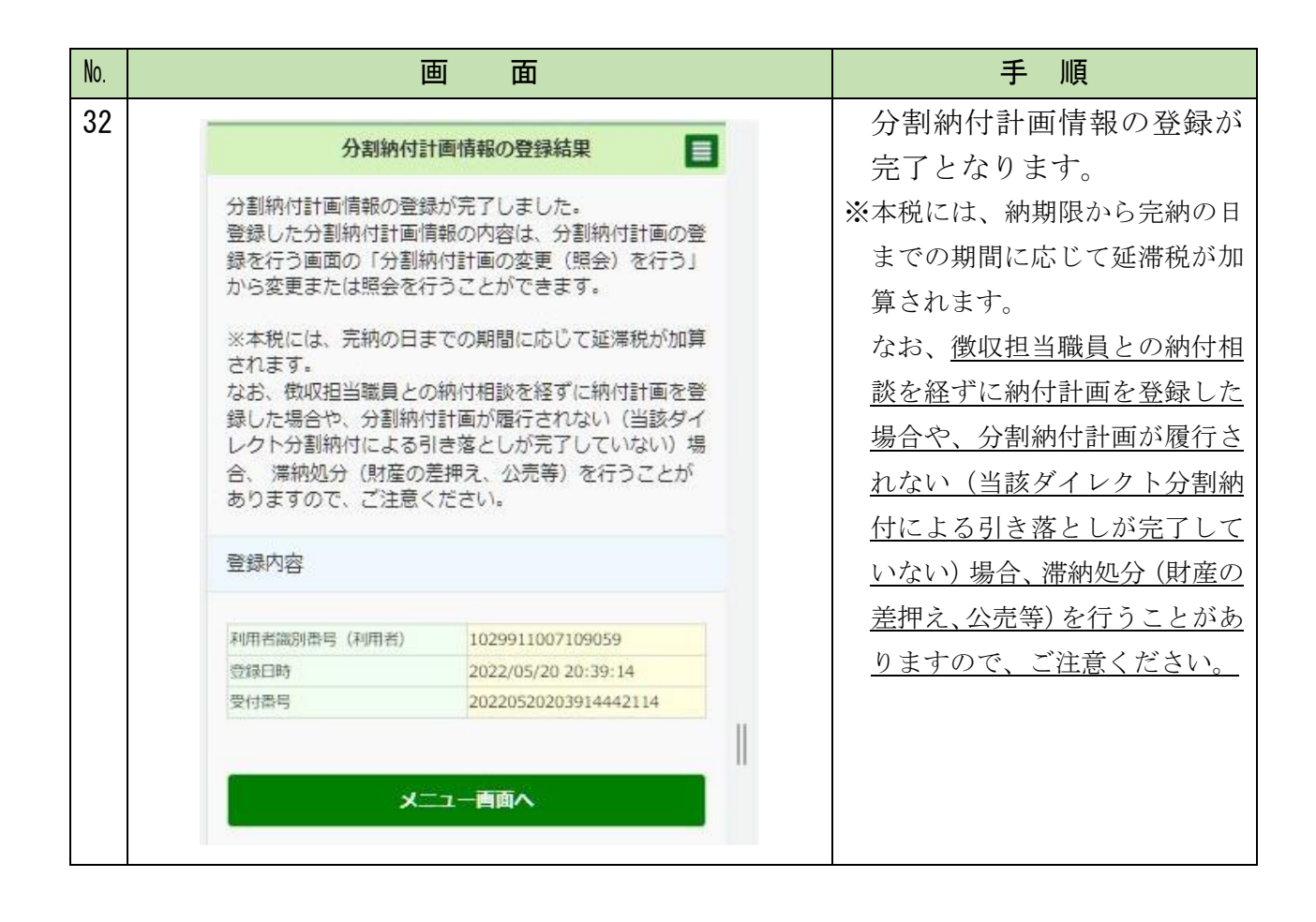

# 《納付計画の照会》既に登録した納付計画の照会

| No. | 画 面                                                 |    | 手順                                                                          |
|-----|-----------------------------------------------------|----|-----------------------------------------------------------------------------|
| 33  | <b>戻る</b> 申請・納税                                     |    | 「ダイレクト納付を利用し                                                                |
|     | 作成する手続を選択してください。<br>以下の手続以外の作成はPCサイトからご利用いただ<br>ます。 | tt | <ul> <li>た分割納付の計画の登録」</li> <li>をタップします。</li> <li>※納付計画の変更についても、必</li> </ul> |
|     | 納付情報を登録する                                           |    | <u>ず、所轄の税務署又は国税局の</u>                                                       |
|     | 納付情報登録依頼                                            | 0  | 徴収担当職員とご相談の上で、                                                              |
|     | 納税証明書の交付諸求を行う                                       |    | <u>ご利用ください。</u>                                                             |
|     | 納税証明書の交付請求(署名省略分)                                   | 0  |                                                                             |
|     | 納税の猶予等の申請を行う 🕄                                      |    |                                                                             |
|     | 災害を受けた場合の<br>納税の猶予申請                                | 0  |                                                                             |
|     | 納税(換価)の猶予申請<br>(期間の延長を含む)                           | 0  |                                                                             |
|     | 納税の猶予に伴う<br>差押解除の申請                                 | 0  |                                                                             |
|     | 徴収高計算書を提出する                                         | 0  |                                                                             |
|     | 予納の申出、申出内容の変更・照会を行う 🕄                               |    |                                                                             |
|     | ダイレクト納付を利用した予納の申出                                   | 0  |                                                                             |
|     | ダイレクト納付の申込みを行う 🔮                                    |    |                                                                             |
|     | ダイレクト納付利用届出書                                        | 0  |                                                                             |
|     | 分割納付計画の登録、内容の変更・照会を行う 💡                             |    |                                                                             |
|     | ダイレクト納付を利用した分割納付計画の登録                               | 0  |                                                                             |

| No. | 画面                                                                                                    | 手順                                                                                    |
|-----|----------------------------------------------------------------------------------------------------|---------------------------------------------------------------------------------------|
| 34  | み割納付計画を立てる場合は、「新しく分割納付計画を立てる」ボタンをタップしてください。         時でである」ボタンをタップしてください。         時でのなったので、変更・         時会を行う場合は、「分割納付計画の交更(照会)を行う         う」ボタンをタップしてください。 <b>新しく分割納付計画を立てる方はご一読ください。 か割納付計画の変更(照会)を行う ましく分割納付計画を立てる 方割約付計画の変更(照会)を行う ましく分割約付計画を立てる</b>                | <ul> <li>「分割納付計画の変更(照</li> <li>会)を行う」をタップします。</li> </ul>                              |
| 35  | <section-header><section-header><text><text><text><text><text><text><text><text><text><text><text><text><text><text><text></text></text></text></text></text></text></text></text></text></text></text></text></text></text></text></section-header></section-header> | <ul> <li>・納付計画が新しく登録された順に表示されます。</li> <li>・納付計画の変更・照会を行う場合は、その納付計画をタップします。</li> </ul> |
|     | ② 图积庁 ⑥ NATIONAL TAX AGENCY                                                                                                    |                                                                                       |
|     |                                                                                                    |                                                                                       |

| No.        | 画面。                                                                       | 手順                  |
|------------|---------------------------------------------------------------------------|---------------------|
| 36         |                                                                           | ①登録した提出先税務署等が       |
|            | <b>戻る</b> 分割納付計画の変更・照会                                                    | 表示されます。             |
|            | 分割納付計画の変更を行う場合、登録内容の変更を行っ                                                 |                     |
|            | た後、「分割衲付計画の変更登録」ホタンをタップして<br>ください。                                        |                     |
|            | なお、初回登録日から14か月が過ぎている場合は、照                                                 | ②納付計画の提出先(納付先)      |
|            |                                                                           | の税務署 (国税局) を変更す     |
|            | 提山元祝務者寺の変更・加会                                                             | ろ場合け 「提出先税務署等       |
|            | 提出先税務署等の変更について。                                                           |                     |
|            | 提出在時程繁荣                                                                   | の変更」をダップしよす。        |
|            | 2 No. 11 ~                                                                |                     |
|            | 提出先税務署等の変更                                                                | ※納付状況が次の区分の場合は、     |
|            |                                                                           | 担田生ち亦更することができま      |
|            | 税目、課税期間等の照会                                                               | 近山元を変更りることができま      |
|            | 分割納付計画情報の変更                                                               | せん。                 |
|            |                                                                           | 「振替済み」「納付指示中」       |
|            | 分割納付計画の剤除                                                                 | 「納付エラー(再納付不可)」      |
|            |                                                                           |                     |
|            | 分割納付計画の変更登録                                                               |                     |
|            |                                                                           |                     |
| 36         |                                                                           | 登録した国税が表示されま        |
| <b>0</b> 0 |                                                                           | 立承した自仇// 衣小とれば      |
| 0)         |                                                                           | 9 0                 |
| 続          |                                                                           |                     |
| き          | 提出先税務署等の変更・照会                                                             | ※登録した国税は変更することが     |
| _          |                                                                           | でキキサム               |
|            |                                                                           |                     |
|            | 祝日等の変更について                                                                |                     |
|            | 祝目1                                                                       | ※変更する場合は、この納付計画     |
|            | 税回 消费税及地方消费税                                                              | 自体を削除する必要がありま       |
|            | 課税期間(自) 令和3年1月1日<br>2開始期間(茶) 会和3年12月31日                                   |                     |
|            | 納期限 令和4年3月31日                                                             | 9 0                 |
|            | 申告区分 確定申告                                                                 | 削除については、No.81~88 を参 |
|            | 納付金額 300,000円                                                             | 照してください。            |
|            | 00年12<br>現日 申告所得税及復興特別所得税                                                 |                     |
|            | 課税期間(自) 令和2年                                                              |                     |
|            | 29税期間(至)                                                                  |                     |
|            | 納明版 令和3年3月15日<br>申告区分 確定申告                                                |                     |
|            | 納付金額 100,000円                                                             |                     |
|            | 税目3                                                                       |                     |
|            | 親目 消費税及地方消費税 (白) 会 (1) 会 (1) 会 (1) (日) (日) (日) (日) (日) (日) (日) (日) (日) (日 |                     |
|            |                                                                           |                     |
|            | 納期限 令和3年3月31日                                                             |                     |
|            | 申告区分確定申告                                                                  |                     |
|            | 科打定論例 200,000円                                                            |                     |
|            |                                                                           |                     |
|            |                                                                           |                     |
|            |                                                                           |                     |
|            |                                                                           |                     |
|            |                                                                           |                     |

| No.         | 画面                                                                                                    | 手順                                                                                                    |
|-------------|----------------------------------------------------------------------------------------------------|----------------------------------------------------------------------------------------------------|
| 36<br>の     | 分割納付計画情報の変更                                                                                                    | 登録した納付予定日、納付<br>金額 引落口座が表示され                                                                                                    |
| 、<br>続<br>き | 納付予定日の変更を行う場合。 納付予定の削除を行う場合。 引落口座の変更を行う場合。 引落口座の変更を行う場合。 約付予定の取り消しを行う場合。 今可く納付を行う場合。 分割納付計画全体の削除を行う場合。 納付予定の追加を行う場合。                                                                                                    | ます。<br>※納付予定日、納付金額、引落口座の変更方法は、No. 37 以降に記載しています。                                                                                                    |
|             | 第時代以:無禁意み<br>第時代の前期等:7400016559<br>第時代表面:100,000円<br>後時代書:100,000円<br>相当:中心時間知及後期時間時間時間<br>(11年前日本):100,000円<br>相当:中心時間知及後期時間時間時間<br>(1100,000円<br>(11年前号:124567)<br>第二時間前:124567<br>第二時間前年:140,000円<br>(11年前号:124567)<br>第二時間前年:140,000円<br>(11年前号:100,000円<br>(11年前号:100,000円<br>(11年前号:100,000円<br>(11年前号:100,000円)<br>(11年前号:100,000円<br>(11年前号:100,000円)                                                                                                    | <ul> <li>【納付状況】</li> <li>「振替済み」とは、口座から引き落とされたものをいいます。</li> <li>「納付指示中」とは、納付予定日を指定中のものをいいます。</li> <li>「納付エラー(再納付可)」とは、登録している預貯金口座が残高不足などにより口座から引き落とされなかったが、納付日や引落口座を変更して再納付が可能な状態のことをいいます。</li> </ul>            |
|             | <ul> <li>納付状況:納付エラー(両納付可))</li> <li>納付返分車号:7400016641</li> <li>納付万定日:令和4年6月30日</li> <li>会計余額:600,000円</li> <li>納付金額:200,000円</li> <li>税目:消費税及地方消費税</li> <li>中店区分:增正申局</li> <li>定税33年1月1日</li> <li>本税及乙%防疫等:本税</li> <li>納付金額内安:200,000円</li> <li>金属電量:40回ぎ4本支票</li> <li>ご需要用</li> <li>23557</li> <li>提出先税務署等:(由北税務署)</li> <li>納付水泥:期日指定中</li> <li>納付水泥:期日指定中</li> <li>納付水泥:期日指定中</li> <li>納付水泥:期日指定中</li> <li>納付水泥:期日指定中</li> <li>納付水泥:期日指定中</li> <li>納付水泥:初日指定中</li> <li>納付了定日:令和4年8月1日</li> <li>合計金額:600,000円</li> <li>税目:消費税及地方消費税</li> <li>中店区分:接定中品</li> </ul> | <ul> <li>「納付エラー(再納付不可)」とは、<br/>登録している預貯金口座が解約<br/>されたときなどに口座から引き<br/>落とされず、再納付も行えない状態(納付日や引落口座の変更も不可)のことをいいます。</li> <li>「期日指定前」とは、「期日指定中」<br/>のうち、納付予定日前日以前のも<br/>ので「分割納付の取り消し」処理<br/>をした状態のことをいいます。</li> </ul> |
|             | 本税及び99時後:本税<br>納付金額内奴:200,000円<br>金融機関:●●銀行▲▲支店<br>口座番号:1234567<br>類出先税務署等:仙台北税務署                                                                                                    |                                                                                                    |

## 《納付計画の変更》①引落口座の変更

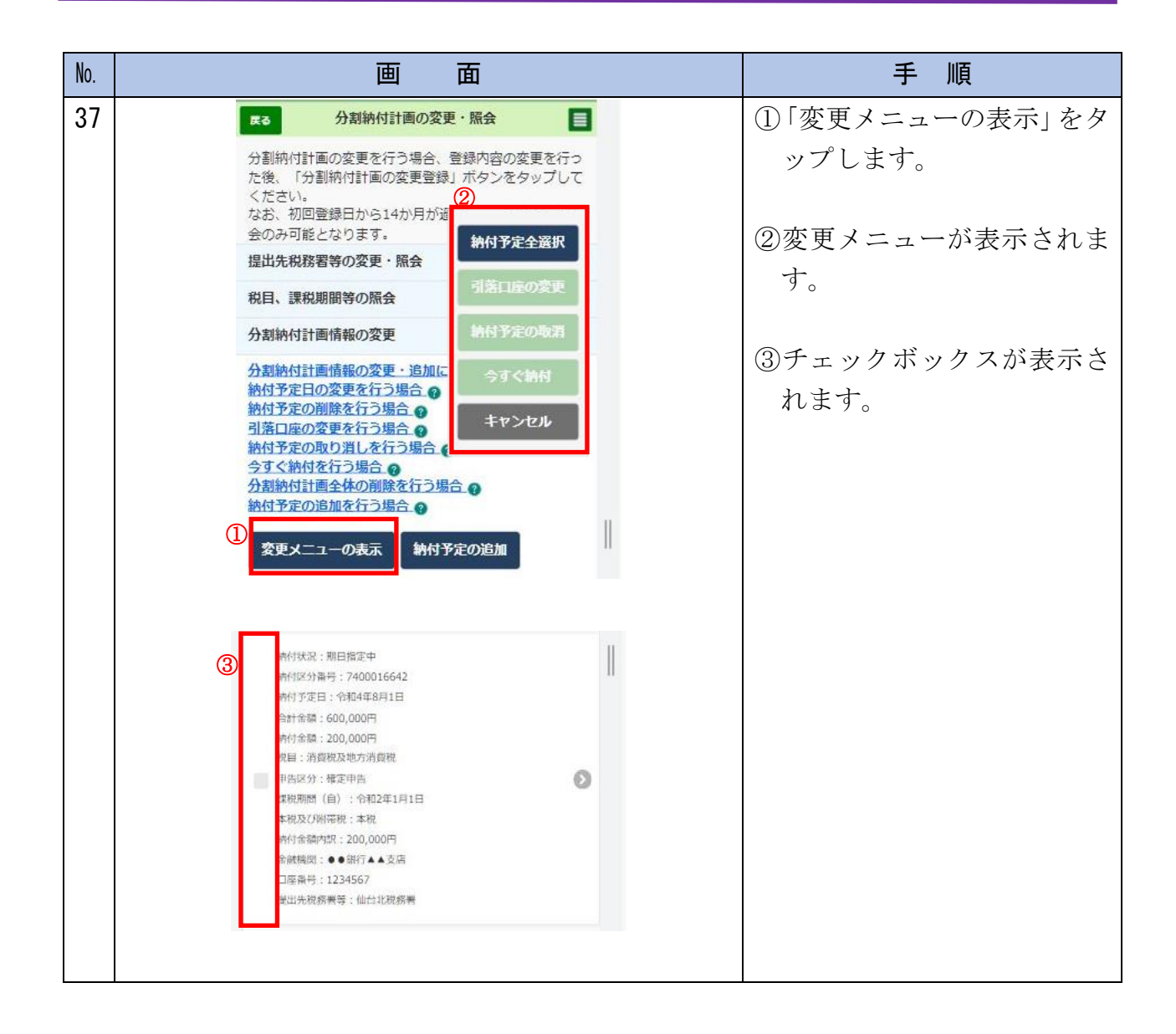

| No. | 画面                                                                                                    | 手順                                                                                               |
|-----|----------------------------------------------------------------------------------------------------|--------------------------------------------------------------------------------------------------|
| 38  | <ul> <li>提出洗稅務署等: 仙台北稅務署</li> <li>解付式交正: 統相工ラ-(原納印四:<br/>約付公為量寺: 2400016641</li> <li>総付支定正: 総和4 0,4 30 81</li> <li>会社金益: 600,000円</li> <li>総付金益。200,000円</li> <li>配任: 消費股双地方消費税</li> <li>中國(音): ? 於和3年1月1日</li> <li>- 光校及び附研班: 北税</li> <li>- 御村水2: 200,000円</li> <li>- 金融情知: • 0. 執行人人支店</li> <li>- 四葉哥子: 1234507</li> <li>- 四代公務要等: 仙台北税務署</li> <li>- 「竹次2: 照日指正平</li> <li>- 竹水2: 照日指正平</li> <li>- 竹水2: 照日指正平</li> <li>- 竹水2: 照日指正平</li> <li>- 竹水2: 照日指正平</li> <li>- 竹水2: 照日指正平</li> <li>- 竹水2: 照日指正平</li> <li>- 「竹文正 1: 谷和4年8月1日</li> <li>- 公子(如一4年8月1日)</li> <li>- 法、200,000円</li> <li>- 経済 2: 200,000円</li> <li>- 経済(福祉): - 200</li> <li>- (11)</li> <li>- (11)</li> <li>-</li></ul> | <ul> <li>①引落口座を変更する納付予<br/>定を選択します。</li> <li>②「引落口座の変更」をタップ<br/>します。</li> </ul>                  |
| 39  | 注意<br>納付予定日の修正、引落口座の変更、納付予定の削除は「分割<br>納付計画の変更登録」ボタンを押すまで反映されません。<br>のK                                                                                                    | 初回変更のみ左記メッセー<br>ジが表示されます。No.40で<br>変更した内容は、「分割納付<br>計画の変更登録」をタップ<br>するまで反映されません。<br>「OK」をタップします。 |

納付計画の変更

| No. |   |                   | 画面                                                                                                    |   | 手 順                  |
|-----|---|-------------------|----------------------------------------------------------------------------------------------------|---|----------------------|
| 40  |   |                   | 引落口座の変更                                                                                                    |   | ①変更する引落口座を選択し<br>ます。 |
|     |   | ■引落[              | 口座                                                                                                    |   | \$ 1 °               |
|     | ( | D<br>選択           | 金融機関名                                                                                                    |   | の「亦更」なないプレナナ         |
|     |   |                   | ● ●銀行▲▲支店<br>商金種別                                                                                                    |   | ②「変更」をダッノします。        |
|     |   | ۲                 | 普通預金                                                                                                    |   |                      |
|     |   |                   | 口座番号<br>1234567                                                                                                    |   |                      |
|     |   | 10000             |                                                                                                    |   |                      |
|     |   | 選択                | 能翻微网名<br>■■銀行◆◆支店                                                                                                    |   |                      |
|     |   |                   | 預金種別                                                                                                    |   |                      |
|     |   | 0                 | 普通預金<br>口本来早                                                                                                    |   |                      |
|     |   |                   | 9876543                                                                                                    |   |                      |
|     |   |                   |                                                                                                    |   |                      |
|     | ( | 2                 | 変更                                                                                                    |   |                      |
|     |   |                   | キャンセル                                                                                                    |   |                      |
|     |   | -                 |                                                                                                    |   |                      |
| 41  |   |                   |                                                                                                    |   |                      |
| 41  |   |                   |                                                                                                    |   | ①No.40 で変更した引洛口座か    |
|     |   | 納付状況              | : 納付エラー(再納付可)<br>時号 : 7400016641                                                                                                    |   | 表示され、納付予定全体が         |
|     |   | 納付予定E<br>合計金額     | ⊟: 令和4年6月30日<br>: 600,000円                                                                                                    |   | 青色に変わります。            |
|     |   | 納付金額              | 200,000円                                                                                                    |   |                      |
|     |   | 甲告区分              | ((1)) (1))<br>((1)) (1))<br>((1)) (1))<br>((1)) (1))<br>((1)) (1))<br>((1)) (1))<br>((1)) (1))<br>((1)) (1))<br>((1)) (1))<br>((1)) (1))<br>((1)) (1))<br>((1)) (1))<br>((1)) (1))<br>((1)) (1))<br>((1)) (1)) | 0 | の妯母予会日わじ曲に亦再す        |
|     |   | 本税及7月             | (日) : 〒和341月1日<br>州带税:本税                                                                                                    |   | ②和竹子足日なこ他に変更り        |
|     |   | 納付金額<br>金融機関      | ካመር: 200,000円<br>:                                                                                                    |   | る項目がない場合は、「分割        |
|     |   | 口座番号<br>提出先税#     | :<br>第署等:仙台北税務署                                                                                                    |   | 納付計画の変更登録」をタ         |
|     |   |                   |                                                                                                    |   | ップします。               |
|     | Û | 新行状况<br>納付区分報     | :朔日揖定中<br>執号:7400016642                                                                                                    |   |                      |
|     |   | 納付予定E             | 日:令和4年8月1日<br>- 600,000円                                                                                                    |   |                      |
|     |   | 納付金額              | : 200,000円                                                                                                    |   |                      |
|     |   | 税目:消<br>(<br>申告区分 | 費税及地方消費税<br>: 確定申告                                                                                                    | 0 |                      |
|     |   | 設税用問題             | (自) : 令和2年1月1日                                                                                                    |   |                      |
|     |   | 本税及7月 納付金額        | 州带税:本税<br>4581:200,000円                                                                                                    |   |                      |
|     |   | 金融機関              | :■■銀行◆◆支店                                                                                                    |   |                      |
|     |   | 日陸衛行<br>提出先税利     | :9876543<br>第署等:仙台北税務署                                                                                                    |   |                      |
|     |   | -                 |                                                                                                    |   |                      |
|     |   |                   | 分割納付計画の削除                                                                                                    |   |                      |
|     | 2 |                   |                                                                                                    |   |                      |
|     |   |                   | 分割納付計画の変更登録                                                                                                    |   |                      |
|     |   |                   |                                                                                                    |   |                      |
|     |   |                   |                                                                                                    |   |                      |
|     |   |                   |                                                                                                    |   |                      |

| No. | 画面                                                                                                    | 手順                                                                                                    |
|-----|----------------------------------------------------------------------------------------------------|----------------------------------------------------------------------------------------------------|
| 42  | 分割納付情報変更の確認<br>変更した分割納付情報について登録します。入力に間違いがな<br>いか確認のうえ、登録する方は「はい」ボタンを、訂正する方<br>は「いいえ」ボタンを押してください。                                                                                                    | 「分割納付情報変更の確<br>認」メッセージが表示され<br>ますので、「はい」をタップ<br>します。                                                                                                    |
| 43  | 分割納付計画情報の変更結果         ●           分割納付計画情報の変更が完了しました。         ※本税には、完納の日までの期間に応じて延滞税が加算されます。           なお、徴収担当職員との納付相談を経ずに納付計画を登録した場合や、分割納付計画が履行されない(当該ダイレクト分割納付による引き落としが完了していない)場合、滞納処分(財産の差押え、公売等)を行うことがありますので、ご注意ください。           変更内容           利用者識別商号(利用者)           1029911007109059           契約日時         2022/07/10 22:07:08           契付番号         20220520203914442114 | <ul> <li>分割納付計画情報の変更が<br/>完了となります。</li> <li>※本税には、納期限から完納の日<br/>までの期間に応じて延滞税が加<br/>算されます。</li> <li>なお、徴収担当職員との納付相<br/>談を経ずに納付計画を変更した<br/>場合や、分割納付計画が履行さ<br/>れない(当該ダイレクト分割納<br/>付による引き落としが完了して<br/>いない)場合、滞納処分(財産の</li> </ul> |
|     | メニュー画面へ                                                                                                    | <u>差押え、公売等) を行うことがあ</u><br>りますので、ご注意ください。                                                                                                    |

# 《納付計画の変更》②納付予定日の変更

| No. | 画面                                                                                                    | 手 順                                                                                               |
|-----|----------------------------------------------------------------------------------------------------|---------------------------------------------------------------------------------------------------|
| 44  | <ul> <li>納付状況:納付工ラー(再統付可))</li> <li>納付水況 - 納付不可一(再統付可))</li> <li>納付水況 - 740016641</li> <li>納付水況 - 200,000円</li> <li>納付水器:200,000円</li> <li>税目:消費税及地方消費税</li> <li>申告区分:確定申告</li> <li>課税期間(自):令和3年1月1日</li> <li>本税及び例滞税:本税</li> <li>納付余館均況:200,000円</li> <li>余融機問:</li> <li>□座県号:</li> <li>提出先税務署等: 仙台北税務署</li> </ul>           | 変更する納付予定をタップ<br>します。                                                                              |
|     | <ul> <li>時付状況:期目指定申</li> <li>時付劣況号:740016642</li> <li>時付字定日:令和4年8月1日</li> <li>合社余報:600,000円</li> <li>時付金額:200,000円</li> <li>税目:消費税及地方消費税</li> <li>申告区分:確定申告</li> <li>課税期間(自):令和2年1月1日</li> <li>本税及び別滞税:本税</li> <li>時付金額52:200,000円</li> <li>金融機則:雲要束以 F J 銀行本店</li> <li>口座晶号:8234567894123</li> <li>提出先税務署等:仙台北税務署</li> </ul> |                                                                                                   |
| 45  | 注意<br>納付予定日の修正、引落口座の変更、納付予定の削除は「分割<br>納付計画の変更登録」ボタンを押すまで反映されません。<br>OK                                                                                                    | 初回変更のみ左記メッセー<br>ジが表示されます。No.46 で<br>変更した内容は、「分割納付<br>計画の変更登録」をタップ<br>するまで反映されません。<br>「OK」をタップします。 |

| No. | 画面                                                                                                    | 手 順                                                                                                    |
|-----|----------------------------------------------------------------------------------------------------|----------------------------------------------------------------------------------------------------|
| 46  |                                                                                                    | ①納付予定日を変更します。                                                                                                    |
|     | 納付予定日の入力 ■納付予定日 ① 命和 ② 5年 ③ 8月 ③ 31日 ③ ② OK 前除 キャンセル                                                                                                    | ②「OK」をタップします。                                                                                                    |
| 47  | <ul> <li>● 納付状況:照日指定年</li> <li>● 純付状況:照日指定年</li> <li>● 純付水沼田: 240016642</li> <li>● 純付水沼田: 2400,000円</li> <li>● 純竹水沼田: 200,000円</li> <li>● 純石(本): 2402年1月1日</li> <li>● ※税用間(自): 2402年1月1日</li> <li>● ※税行(金額市駅: 200,000円</li> <li>● 織根田: ● 純行(◆ 家店</li> <li>● 二嗪 ? 9876543</li> <li>● ご</li> <li>● 出行(◆ 家信</li> <li>● 二嗪 ? 9876543</li> <li>● 出行(◆ 家信</li> </ul> Artichalandameter Artichalandameter Artichala | <ul> <li>①No.46で変更した納付予定日が表示され、納付予定全体が青色に変わります。</li> <li>②他に変更する項目がない場合は、「分割納付計画の変更登録」をタップします。</li> </ul>                                                                                                    |
| 48  | 分割納付計画情報の変更が完了しました。     子剤納付計画情報の変更が完了しました。     ***税には、完納の日までの期間に応じて延滞税が加算     されます。     なお、徴収担当職員との納付相談を経ずに納付計画を登録した場合や、分割納付計画が履行されない(当該ダイ<br>レクト分割納付による引き落としが完了していない))場     合、滞納処分(財産の差押え、公売等)を行うことが     ありますので、ご注意ください。            欠更内容 <u>利用者(職別番号(利用者) 1029911007109059</u><br><u>2022(07/10 22:07:08</u><br><u>20220520203914442114</u> <u>人工一一面の</u>                                                                                                    | 分割納付計画情報の変更が<br>完了となります。<br>※本税には、完納の日までの期間<br>に応じて延滞税が加算されま<br>す。<br>なお、 <u>徴収担当職員との納付相</u><br>該を経ずに納付計画を変更した<br>場合や、分割納付計画が履行さ<br>れない(当該ダイレクト分割納<br>付による引き落としが完了して<br>いない)場合、滞納処分(財産の<br>差押え、公売等)を行うことがあ<br>りますので、ご注意ください。 |

## 《納付計画の変更》③納付金額の変更・追加

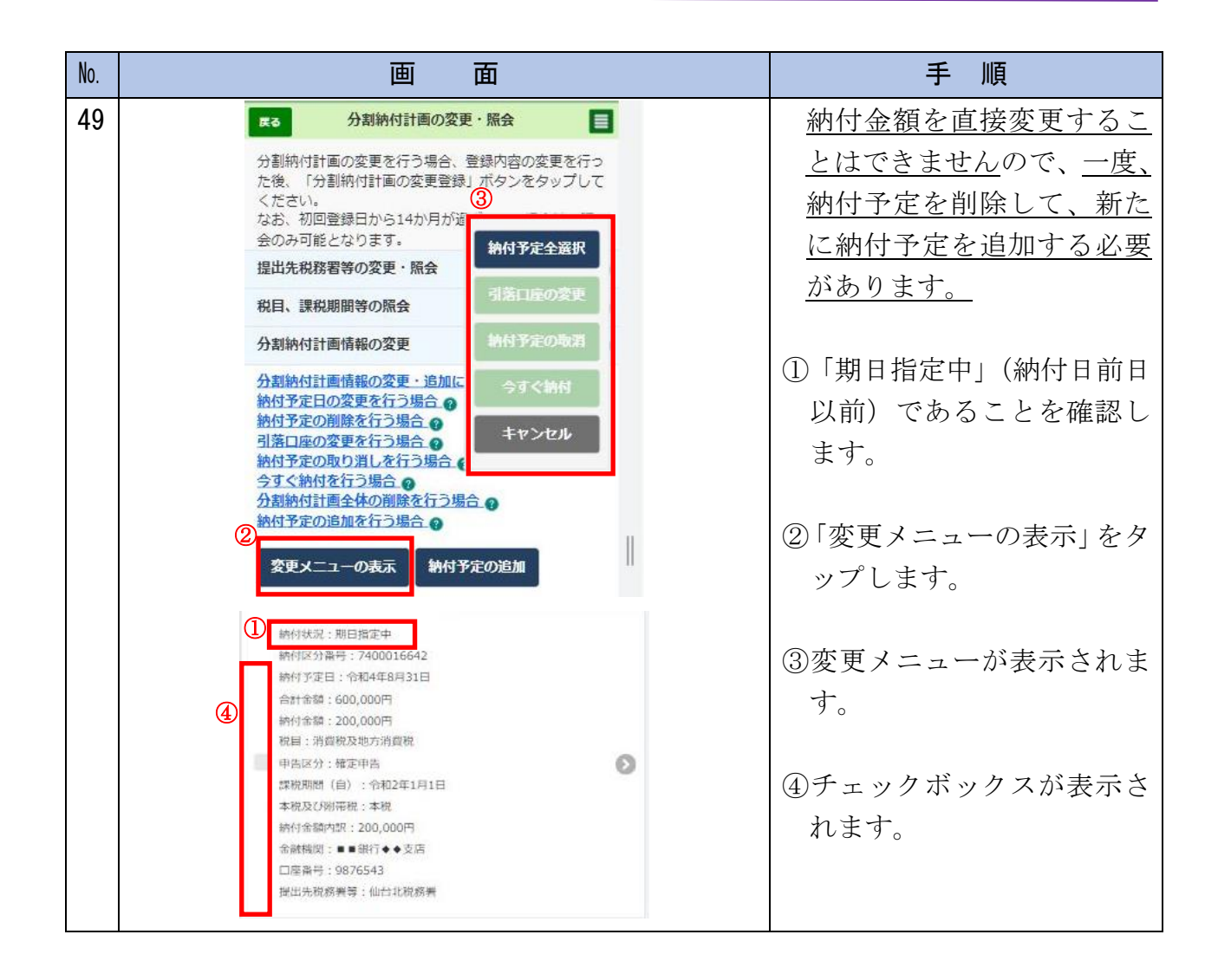

| No. |   | 画面                                                                                                    | 手順                                                                                                    |
|-----|---|----------------------------------------------------------------------------------------------------|----------------------------------------------------------------------------------------------------|
| 50  | 1 | <ul> <li>撤出先税務署等:仙台北税務署</li> <li>納付天定:納付工ラー(周納付可):<br/>納付客項:77年日:<br/>合計金額:600,000円</li> <li>(2)</li> <li>納付予定全選択</li> <li>第宮口座の変更</li> <li>納付予定の取消</li> <li>(2)</li> <li>納付予定の取消</li> <li>(4)</li> <li>(4)</li> <li>(5)</li> <li>(4)</li> <li>(4)</li></ul> | <ul> <li>①納付金額を変更する納付予<br/>定を選択します。</li> <li>②「納付予定の取消」をタップ<br/>します。</li> </ul>                                          |
| 51  |   | 納付予定の取消の確認<br>選択した納付予定の取り消しを行います。よろしいですか?<br>はい いいえ                                                                                                    | <ul> <li>・選択した納付予定を取り消<br/>す場合は「はい」をタップし<br/>ます。</li> <li>・取り消さない場合は「いい<br/>え」をタップします。</li> <li>※No.50 に戻ります。</li> </ul> |

納付計画の変更

| No. | 画面                                                                                                    | 手 順                                                                                                    |
|-----|----------------------------------------------------------------------------------------------------|----------------------------------------------------------------------------------------------------|
| 52  | 納付予定の取消完了<br>納付予定の取り消しが完了しました。<br>納付予定の内容が更新されていることを確認してください。<br>のK                                                                                                    | 「OK」をタップします。                                                                                           |
| 53  | <ul> <li>         やけ状況: 期目指定前         が付送分策号: 7400016642<br/>於付送分策号: 7400016642<br/>於付予定日:<br/>合計余額: 600,000円<br/>納付金額: 200,000円<br/>根正:消費税及地方消費税<br/>申屆之分: 確定申告<br/>武税規問(自): * 令和2年1月1日<br/>本税<br/>於付金額内訳: 200,000円<br/>金減機則:<br/>□陸藩号:<br/>出出先税務素等: 仙台北税務素         </li> <li> <b>分割納付計画の剤除</b> </li> <li> <b>分割納付計画の変更登録</b> </li> </ul> | <ul> <li>①「納付状況」欄が「期日指定中」(納付日前日以前)から「期日指定前」に変更されていることを確認します。</li> <li>②削除する納付予定をタップします。</li> </ul>     |
| 54  | 注意<br>納付予定日の修正、引落口座の変更、納付予定の削除は「分割<br>納付計画の変更登録」ボタンを押すまで反映されません。<br>OK                                                                                                    | 初回変更のみ左記メッセー<br>ジが表示されます。<br>№55~63 で変更した内容<br>は、「分割納付計画の変更登<br>録」をタップするまで反映<br>されません。<br>「OK」をタップします。 |

| No.        | 画面                                                                                 | 手 順                                   |
|------------|------------------------------------------------------------------------------------|---------------------------------------|
| 55         |                                                                                    | 「削除」をタップします。                          |
|            | 納付予定日の入力                                                                           |                                       |
|            | ■納付予定日                                                                             |                                       |
|            | <b>令和</b> 💿 選択(年)                                                                  |                                       |
|            | ※択(月) 〇 ※択(日) 〇                                                                    |                                       |
|            | ок                                                                                 |                                       |
|            | 削除                                                                                 |                                       |
|            | キャンセル                                                                              |                                       |
|            |                                                                                    |                                       |
| 56         |                                                                                    | 、翌田した姉日子堂な削除す                         |
| 50         |                                                                                    | ・選択した耐力」をを削除り<br>ス場合け「けい」をタップし        |
|            |                                                                                    | ます。                                   |
|            |                                                                                    |                                       |
|            | 納付予定の削除確認                                                                          | ・削除しない場合は「いいえ」                        |
|            | 選択した納付予定を削除します。よろしいですか?                                                            | をタップします。                              |
|            | tatun unura                                                                        | ※No.55 に戻ります。                         |
|            |                                                                                    |                                       |
|            |                                                                                    |                                       |
|            |                                                                                    |                                       |
| <b>F</b> 7 |                                                                                    |                                       |
| 57         | 納在秋況:期日指定前                                                                         | No. 55 で削除した納付 ナ 正 か<br>網 出 は さ れ ま オ |
|            | 納付区分兼号:7400016642<br>納付予定日:                                                        | 和田川でもしより。                             |
|            | 合計金額:400,000円<br>時付金額:200,000円                                                     |                                       |
|            | 10日1月1月1日(112-112-11-11)<br>中告記分:確定中告<br>(112-11-11-11-11-11-11-11-11-11-11-11-11- |                                       |
|            | 本税及び時間用度: 本税<br>時代金額内預7: 200,000円                                                  |                                       |
|            | 金統稱网:<br>口座與号:                                                                     |                                       |
|            | 提出先税務署等:仙台北税務署                                                                     |                                       |
|            | 分割納付計画の朝鮮                                                                          |                                       |
|            | 分割納付計画の変更登録                                                                        |                                       |
|            |                                                                                    |                                       |

| No. |  |                                                                                                    |                                                                                                    | 画 面                                                                                                    |   |         | 手 順             |
|-----|--|----------------------------------------------------------------------------------------------------|----------------------------------------------------------------------------------------------------|----------------------------------------------------------------------------------------------------|---|---------|-----------------|
| 58  |  | 展る                                                                                                    | 分割納                                                                                                    | 付計画の変更・照会                                                                                                    |   | 6).<br> | 「納付予定の追加」をタッ    |
|     |  | 分割                                                                                                    | 。<br>ぬ付計画情報の落                                                                                                    | 軍                                                                                                    | 0 |         | プします。           |
|     |  | 分割<br>納付<br>割落<br>納付<br>引落                                                                                                    | 納付計画情報の変<br>予定日の変更を行う<br>予定の削除を行う<br>コ座の変更を行う<br>予定の取り消しる<br>ぐ納付を行う場合<br>納付計画全体の肖<br>予定の追加を行う                                                                                 | で<br>更・追加について<br>行う場合<br>の<br>り場合<br>の<br>近行う場合<br>の<br>は<br>行う場合<br>の<br>し<br>場合<br>の<br>し<br>場合<br>の<br>し<br>場合<br>の<br>し<br>場合<br>の<br>し<br>場合<br>の<br>し<br>場合<br>の<br>し<br>場合<br>の<br>し<br>場合<br>の<br>し<br>場合<br>の<br>し<br>場合<br>の<br>し<br>場合<br>の<br>し<br>場合<br>の<br>し<br>場合<br>の<br>し<br>場合<br>の<br>し<br>し<br>場合<br>の<br>し<br>し<br>場合<br>の<br>し<br>し<br>場合<br>の<br>し<br>し<br>場合<br>の<br>し<br>し<br>場合<br>の<br>し<br>し<br>し<br>し<br>し<br>し<br>し<br>し<br>し<br>し<br>し<br>し<br>し |   |         |                 |
|     |  | 変                                                                                                    | 更メニューの表示                                                                                                    | 、納付予定の追加                                                                                                    |   |         |                 |
|     |  | 研行状<br>研行中<br>合計合<br>的行言<br>中的採用<br>中的採用<br>本規及<br>素規及<br>素<br>規<br>合計報<br>書<br>用<br>の<br>所<br>の<br>計<br>の<br>行言<br>の<br>行言<br>の<br>行言<br>の<br>行言<br>の<br>行言<br>の<br>行言<br>の<br>行言 | 2、振動支払<br>)) 画号、7400016632<br>定日、1010年年5月311<br>間、600,000円<br>中国時間にお送用時間<br>が、結正甲括<br>数(日)、15月22年<br>(29)開催(主動)<br>間の)、100,000円<br>副(一)、第174本支送<br>時、1234567<br>同時等等、16212月2月 |                                                                                                    |   |         |                 |
| 59  |  |                                                                                                    | ł                                                                                                    | 枘付予定の追加                                                                                                    |   |         | 「税目」をタップ後、追加    |
|     |  | 税目                                                                                                    | 8                                                                                                    |                                                                                                    | 0 |         | (納付)する国税を選択し    |
|     |  | _                                                                                                    |                                                                                                    |                                                                                                    |   |         |                 |
|     |  | 選択                                                                                                    | 税回1                                                                                                    |                                                                                                    | 1 |         | ※新規登録時に入力した国税が表 |
|     |  |                                                                                                    | 税目                                                                                                    | 消費税及地方消費税                                                                                                    |   |         | 示されます           |
|     |  |                                                                                                    | 課税期間(自)                                                                                                    | 令和3年1月1日                                                                                                    |   |         | 小でんしより。         |
|     |  | -                                                                                                    | 課税期間 (至)                                                                                                    | 令和3年12月31日                                                                                                    |   |         |                 |
|     |  |                                                                                                    | 納用限                                                                                                    | 令和4年3月31日                                                                                                    |   |         |                 |
|     |  |                                                                                                    | 申告区分                                                                                                    | 確定申告                                                                                                    |   |         |                 |
|     |  |                                                                                                    | 納付金額                                                                                                    | 300,000円                                                                                                    |   |         |                 |
|     |  |                                                                                                    | 税目2                                                                                                    |                                                                                                    |   |         |                 |
|     |  |                                                                                                    | 税回                                                                                                    | 申告所得税及復興特別所得税                                                                                                    |   |         |                 |
|     |  |                                                                                                    | 課税期間(自)                                                                                                    | 令和2年                                                                                                    |   |         |                 |
|     |  |                                                                                                    | 課税期間 (至)                                                                                                    |                                                                                                    |   |         |                 |
|     |  |                                                                                                    | 約月月日日                                                                                                    | 令和3年3月15日                                                                                                    |   |         |                 |
|     |  |                                                                                                    | 申告区分                                                                                                    | 確定申告                                                                                                    |   |         |                 |
|     |  |                                                                                                    | 納付金額                                                                                                    | 100,000円                                                                                                    |   |         |                 |
|     |  |                                                                                                    | 税回3                                                                                                    |                                                                                                    |   |         |                 |
|     |  |                                                                                                    | 税目                                                                                                    | 消費稅及地方消費税                                                                                                    |   |         |                 |
|     |  |                                                                                                    | 課税期間(自)                                                                                                    | 令和2年1月1日                                                                                                    |   |         |                 |
|     |  |                                                                                                    | 課税期間(至)                                                                                                    | 令和2年12月31日                                                                                                    |   |         |                 |
|     |  |                                                                                                    | 納用明視                                                                                                    | 令和3年3月31日                                                                                                    |   |         |                 |
|     |  |                                                                                                    | 申告区分                                                                                                    | 確定申告                                                                                                    |   |         |                 |
|     |  |                                                                                                    | 納付金額                                                                                                    | 200,000円                                                                                                    |   |         |                 |

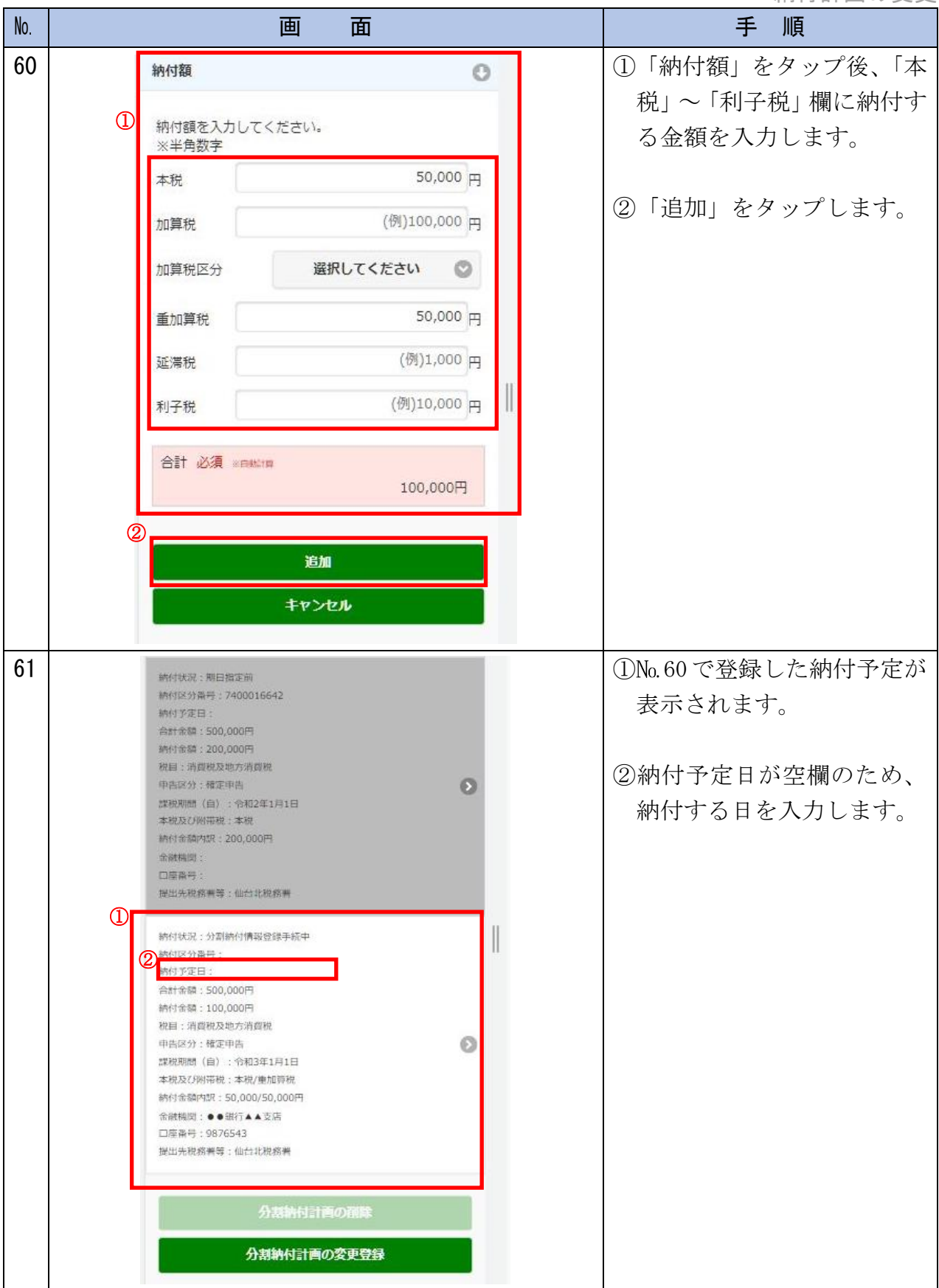

| No. |   |                                                                                                    | 画                            | 面             |   |   |  | 手順               |
|-----|---|----------------------------------------------------------------------------------------------------|------------------------------|---------------|---|---|--|------------------|
| 62  |   | 納付決況:期日指定前<br>納付这分量号:74000<br>納付予定日:<br>合計余額:500,000円<br>納付金額:200,000円<br>祝日:消費税及地方消<br>申告区分:確定申告<br>虚税利助(自):令和<br>本税及び例冊税:200,00<br>余額構即:<br>口屋集号:<br>提出先稅務署等:仙台:                       | 16642<br>與稅<br>2年1月1日<br>20円 |               |   | Ø |  | 変更する納付予定をタップします。 |
|     |   | 辦付状況:分割納付情報登録手続中<br>納付这分番号:<br>納付予定日:<br>合計命額:500,000円<br>独行消費稅及地方消費稅<br>建用因分: 確定申告<br>課稅履び例帶稅:本稅()/m前稅:<br>納付金額内班: 50,000/50,000円<br>金額機閱: ●●銀行▲▲支店<br>□屋番号: 9876543<br>提出先稅務署等: 仙台北稅務署 |                              |               |   |   |  |                  |
| 63  |   |                                                                                                    |                              |               |   |   |  | ①納付予定日を変更します。    |
|     | D | ■納付予定日<br><del>令和</del>                                                                                                    | 納付予定日                        | 日の入力<br>4年    | 0 |   |  | ②「OK」をタップします。    |
|     |   | 8月                                                                                                    | 0                            | 31日           | 0 |   |  |                  |
|     | 2 | 2 ок                                                                                                    |                              |               |   |   |  |                  |
|     |   |                                                                                                    | 削跌                           | ŧ             |   |   |  |                  |
|     |   |                                                                                                    | キャン                          | <del>ел</del> |   |   |  |                  |
|     |   |                                                                                                    |                              |               |   |   |  |                  |

| No. | 画面                                                                                                    | 手順                                                                                                  |
|-----|----------------------------------------------------------------------------------------------------|----------------------------------------------------------------------------------------------------|
| 64  | <text><text><text><text><text><text><text><text><text><text><text><text><text><text></text></text></text></text></text></text></text></text></text></text></text></text></text></text> | <ul> <li>①納付予定日が追加されたことにより、納付予定全体が青色に変わります。</li> <li>②「分割納付計画の変更登録」をタップします。</li> </ul>              |
| 65  | 分割納付情報変更の確認     分割納付情報について登録します。入力に間違いがないか     確認のうえ、登録される方は「はい」を、訂正する方は     「いいえ」を押してください。     はい いいえ                                                                                 | <ul> <li>・変更した内容を登録する方は「はい」をタップします。</li> <li>・訂正する方は「いいえ」をタップします。</li> <li>※No.64 に戻ります。</li> </ul> |

納付計画の変更

| No.       | 画面                                                                                                    | 手 順                                                                                                    |
|-----------|----------------------------------------------------------------------------------------------------|----------------------------------------------------------------------------------------------------|
| No.<br>66 | <ul> <li> <b>白 査</b> </li> <li> <i>分割納付計画情報の変更結果 ○ ○ ○ 1 ○ 1 1</i></li></ul> | 手順<br>分割納付計画情報の変更が<br>完了となります。<br>※本税には、納期限から完納の日<br>までの期間に応じて延滞税が加<br>算されます。<br>なお、 <u>徴収担当職員との納付相</u><br>談を経ずに納付計画を変更した<br>場合や、分割納付計画が履行さ<br>れない(当該ダイレクト分割納<br>付による引き落としが完了して<br>いない)場合、滞納処分(財産の<br>本切るのものでのです。) |
|           |                                                                                                    | <u> </u>                                                                                                    |

## 《納付計画の変更》④口座から引き落とされなかったものを直ちに納付

| No. | 画 面                                                                                                    | 手順                                                                                                    |
|-----|----------------------------------------------------------------------------------------------------|----------------------------------------------------------------------------------------------------|
| 67  | 【3         分割納付計画の変更を行う場合、登録内容の変更を行うた後、「分割納付計画の変更を行う場合、登録内容の変更を行うた後、「分割納付計画の変更登録」ボタンをタップして、ださい。         第           次は先税務署等の変更・強な、         第           現出先税務署等の変更・強な、         第           現日、課税期間等の隔会         第           分割納付計画情報の変更         第           分割納付計画情報の変更         第           小割納付計画情報の変更         第           小割納付計画情報の変更         第           小割納付計画情報の変更         第           小割納付計画情報の変更         第           小割納付計画情報の変更         第           小約予定の間隙を行う場合。         第           約付予定の取り消しを行う場合。         第           が付予定つ助加を行う場合。         第           外付予定の取り消しを行う場合。         第           が付予定つ助加を行う場合。         第           分割納付計画を化の到販を行う場合。         第           が付予定の取り消しを行う場合。         第           が付予定の回知を行う場合。         第           が付予定の追加を行う場合。         ※           ク割納付計画を化の101641         第           所が空い音響、         第           が付予定の回り         第           理が時間、10000日         第           売ける第         第           第         単           第         ●           第         ●           ●         ●           ●< | <ul> <li>残高不足などを理由に口座<br/>引き落としができかった納<br/>付予定については、「今すぐ<br/>納付」機能を利用して、直ち<br/>に口座引き落としを行うこ<br/>とができます。</li> <li>①「納付状況」欄が「納付エラ<br/>ー(再納付可)」と表示され<br/>ていることを確認します。</li> <li>②「変更メニューの表示」をタ<br/>ップします。</li> <li>③変更メニューが表示されま<br/>す。</li> <li>④チェックボックスが表示さ<br/>れます。</li> </ul> |
| 68  | <ul> <li>※付状況:統付エラー(再納付可)<br/>統付区分番号:7400016641<br/>統付ア定日:<br/>会計金額:500,000円<br/>税目:消費税及地方消費税</li> <li>第店区分:補定申告<br/>準税及び附帯税:本税<br/>亦付金額内訳:200,000円</li> <li>金融税回:●・役和3年1月1日<br/>本税及び附帯税:本税</li> <li>※付金額内訳:200,000円</li> <li>金融税购:●・銀行◆支店<br/>□應番号:9876543</li> <li>送出先税務署等:仙台北税務署</li> </ul>                                                                                                    | <ol> <li>引落口座が空となっているため、「引落口座の変更」をタップし、口座情報を設定します。</li> <li>※No. 40を参照してください。</li> <li>「今すぐ納付」機能を利用して、直ちに口座引き落としを行う納付予定を選択します。</li> <li>「今すぐ納付」をタップします。</li> </ol>                                                                                                    |

納付計画の変更

| No. | 画面                                                                                                    | 手順                                                                                                    |
|-----|----------------------------------------------------------------------------------------------------|----------------------------------------------------------------------------------------------------|
| 69  | 今すく納付の確認<br>選択した納付予定について「今すく納付」を行います。よろし<br>いですか?<br>直ちに口座引き落としを行う場合は、「はい」ボタンを押して<br>ください。<br>※登録している預貯金口座の金融振聞が営業時間中の場合、<br>「はい」ボタンを押した後、直ちに口座から引き落とされま<br>す。                                                                                                    | <ul> <li>・直ちに口座引き落としを行う場合は、「はい」をタップします。</li> <li>※登録している預貯金口座の金融機関が営業時間中の場合、「はい」をタップした後、直ちに口座から引き落されます。</li> <li>・取り消しをしない場合は「いいえ」をタップします。</li> <li>※No.68に戻ります。</li> </ul> |
| 70  | <b>今すぐ納付完了</b><br>「今すぐ納付」の指示を受け付けました。<br>納付予定の内容が更新されていることを確認してください。<br>OK                                                                                                    | 「OK」をタップします。                                                                                                    |
| 71  | <ul> <li>納付托股:納付按示中</li> <li>納付区分换号:7400016641</li> <li>納付方定日:令和4年7月10日</li> <li>会對金額:500,000円</li> <li>納付金額:200,000円</li> <li>税屆:清閒稅及地方用與稅</li> <li>中店区分:按正申告</li> <li>(2)</li> <li>(2)</li> <li>(2)</li> <li>(2)</li> <li>(2)</li> <li>(2)</li> <li>(2)</li> <li>(2)</li> <li>(2)</li> <li>(2)</li> <li>(2)</li> <li>(2)</li> <li>(2)</li> <li>(2)</li> <li>(2)</li> <li>(2)</li> <li>(2)</li> <li>(2)</li> <li>(2)</li> <li>(3)</li> <li>(4)</li> <li>(4)</li> <li>(5)</li> <li>(4)</li> <li>(5)</li> <li>(5)</li> <li>(4)</li> <li>(4)</li> <li>(5)</li> <li>(5)</li> <li>(4)</li> <li>(4)</li> <li>(5)</li> <li>(5)</li> <li>(5)</li> <li>(4)</li> <li>(4)</li> <li>(5)</li> <li>(5)</li> <li>(5)</li> <li>(5)</li> <li>(4)</li> <li>(4)</li> <li>(5)</li> <li>(5)</li> <li>(5)</li> <li>(5)</li> <li>(5)</li> <li>(5)</li> <li>(5)</li> <li>(5)</li> <li>(5)</li> <li>(5)</li> <li>(6)</li> <li>(6)</li> <li>(7)</li> <li>(7)<!--</th--><th>「納付状況」欄が「納付指示<br/>中」と表示されます。<br/>※「分割納付計画の変更登録」のタ<br/>ップは不要です。</th></li></ul> | 「納付状況」欄が「納付指示<br>中」と表示されます。<br>※「分割納付計画の変更登録」のタ<br>ップは不要です。                                                                                                    |

## 《納付計画の変更》⑤納付予定を変更して直ちに納付

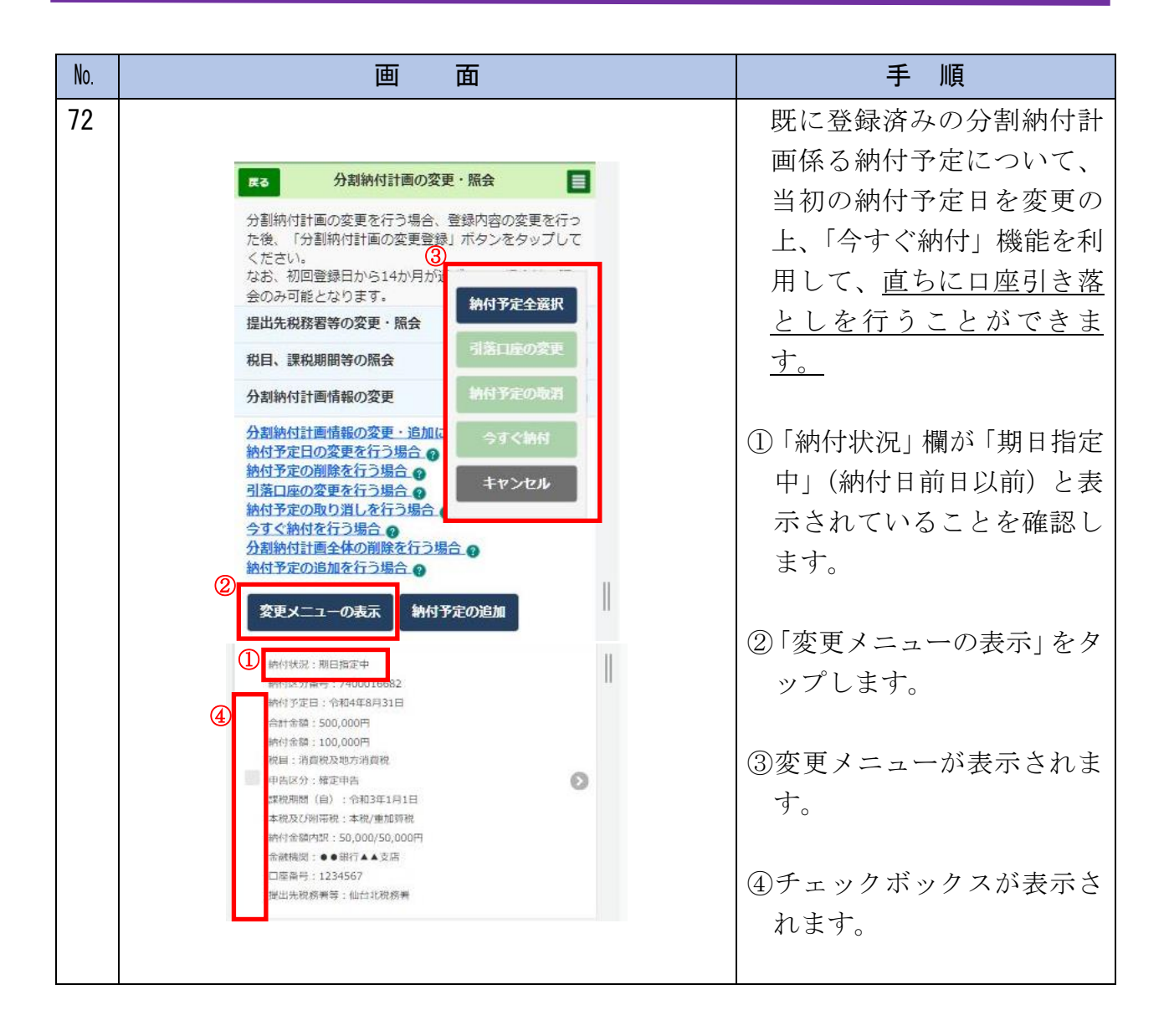

納付計画の変更

| No. | 画面                                                                                                    | 手順                                                          |
|-----|----------------------------------------------------------------------------------------------------|-------------------------------------------------------------|
| 73  | 提出先税病判等: 仙台北税病判<br>納付予定全選択<br>納付5/22/前行(53:中)<br>納付5/22/前子: 7400016641                                                                                                    | <ol> <li>①納付金額を変更する納付予<br/>定を選択します。</li> </ol>              |
|     | <ul> <li>株好下正日・14日47月10日</li> <li>台井市城市:530,000円</li> <li>株村雪糕:200,000円</li> <li>松田:清賀地区地の清賀市</li> <li>中市県(が):建町市高</li> <li>建築町町</li> <li>建築町町</li> <li>建築町町</li> <li>建築町町</li> <li>生物</li> <li>今すぐ納付</li> <li>キ校交び町市地:500,000円</li> <li>焼砂油は市町町:500,000円</li> <li>焼砂油は市町町:500,000円</li> <li>焼砂油は市町町:500,000円</li> <li>焼砂油は市町町:500,000円</li> <li>焼砂油は市町町:500,000円</li> <li>焼砂油は市町町:500,000円</li> <li>焼砂油は市町町:500,000円</li> <li>焼砂油は市町町:500,000円</li> <li>焼砂油は市町町:500,000円</li> <li>焼砂油は市町町:500,000円</li> <li>焼砂油は市町町:500,000円</li> <li>焼砂油は市町:500,000円</li> <li>焼砂油は市</li> <li>焼砂油は市</li> <li>焼油は市</li> <li>焼油は市</li> <li>焼油は市</li> <li>焼油は市</li> <li>焼油は市</li> <li>焼油は市</li> <li>焼油は市</li> <li>焼油は市</li> <li>焼油は市</li> <li>焼油は市</li> <li>焼油は市</li> <li>焼油は市</li> <li>焼油は市</li></ul> | ②「納付予定の取消」をタップ<br>します。                                      |
|     | <ul> <li>● 続付状況:期日指定中<br/>結付区分器号:7400016682<br/>結付了定日:令和4年8月31日<br/>合計金額:500,000円<br/>続付金額:100,000円<br/>税目:消費税及地方消費税<br/>● 告区分:確定甲告<br/>学税規則問(自):令和3年1月1日<br/>本税及び附帯税:本税/m加局税<br/>給付金額内認(自):令和3年1月1日<br/>本税及び附帯税:本税/m加局税<br/>給付金額内認(=● 金銀行▲▲支店<br/>□屋番号:1234567<br/>搬出先税務署等:仙台北税務署</li> </ul>                                                                                                    |                                                             |
| 74  |                                                                                                    | <ul> <li>・選択した納付予定を取り消<br/>す場合は「はい」をタップし<br/>ます。</li> </ul> |
|     | 納付予定の取消の確認<br>選択した納付予定の取り消しを行います。よろしいですか?<br>はい いいえ                                                                                                    | ・取り消さない場合は「いい<br>え」をタップします。<br>※№73 に戻ります。                  |
|     |                                                                                                    |                                                             |

| No. | 画面面                                                                                                    | 手 順                                                            |
|-----|----------------------------------------------------------------------------------------------------|----------------------------------------------------------------|
| 75  | 納付予定の取消完了 納付予定の取り消しが完了しました。 納付予定の内容が更新されていることを確認してください。           OK                                                                                                    | 「OK」をタップします。                                                   |
| 76  | 新行性型:新行型的等: 740016641<br>新行型的等意: 740016641<br>新行型的等意: 200,000F<br>新行性型: 200,000F<br>新行性型: 200,000F<br>新行性型: ##37+**35<br>200,000F<br>新行性型: ##37+**35<br>205,000F<br>新行性型: ##17+**35<br>205,000F<br>新行性型: #100,000F<br>新行性型: #200,000F<br>新行性型: #200,000F<br>新行性型: #200,000F<br>新行性型: #200,000F<br>新行性型: #200,000F<br>新行性型: #200,000F | 「納付状況」欄が「期日指定<br>中」(納付日前日以前)から<br>「期日指定前」に変更され<br>ていることを確認します。 |

納付計画の変更

| No. | 画 面                                                                                                    | 手順                                                                                                    |
|-----|----------------------------------------------------------------------------------------------------|----------------------------------------------------------------------------------------------------|
|     |                                                                                                    | <ul> <li>①「変更メニューの表示」をタップします。</li> <li>②引落口座が空となっているため、「引落口座の変更」をタップし、口座情報を設定します。</li> <li>※No. 40を参照してください。</li> <li>③直ちに納付を行う納付予定を選択します。</li> <li>④「今すぐ納付」をタップします。</li> </ul> |
| 78  | 今すぐ納付の確認<br>選択した納付予定について「今すぐ納付」を行います。よろし<br>いですか?<br>直ちに口座引き落としを行う場合は、「はい」ボタンを押して<br>ください。<br>※登録している預貯金口座の金融提開が営業時間中の場合、<br>」「はい」ボタンを押した後、直ちに口座から引き落とされま<br>す。 | <ul> <li>・直ちに口座引き落としを行う場合は、「はい」をタップします。</li> <li>※登録している預貯金口座の金融機関が営業時間中の場合、「はい」をタップした後、直ちに口座から引き落されます。</li> <li>・取り消しをしない場合は「いいえ」をタップします。</li> <li>※No.77 に戻ります。</li> </ul>    |

| No. | 画面                                                                                                    | 手順                                                                         |
|-----|----------------------------------------------------------------------------------------------------|----------------------------------------------------------------------------|
| 79  | <b>今すぐ納付売了</b><br>「今すぐ納付」の指示を受け付けました。<br>納付予定の内容が更新されていることを確認してください。<br>OK                                                                                                    | 「OK」をタップします。                                                               |
| 80  | 納約状況:動約額原件<br>納約以及海等:740016641<br>納約方面目:他和年7月10日<br>会計音論:500,000円<br>納約清額:200,000円<br>施員:消費原及地方預備稅<br>中国运分:增加申码<br>加出期間(目):作約3年1月1日<br>本稅及及約用面積:年税<br>納約清額內明:200,000円<br>金納預約:第一副約5++支持<br>口雪音号:9876543<br>納出完稅預冊号:仙台北院指冊                                                                                                    | 「納付状況」欄が「納付指示<br>中」と表示されます。<br>※「分割納付計画の変更登録」のタ<br>ップは不要です。<br>以上で処理は終了です。 |
|     | <ul> <li>納州(1952) 納州(1957年)</li> <li>納州(1952)(第一7,400016662</li> <li>納州(1952)(第二7,1001</li> <li>金町市前第 500,000円</li> <li>納州(1982)(第二7,1000)</li> <li>秋田(1952)(第二7,1000)</li> <li>秋田(1952)(第二7,1000)</li> <li>(1000)(190,000円)</li> <li>中海開(1952)(190)(190,000円)</li> <li>中海開(1952)(190)(190,000円)</li> <li>中海(1952)(190)(190,000円)</li> <li>中海(1952)(190)(190,000円)</li> <li>中海(1952)(190)(190,000円)</li> <li>中海(1952)(190)(190,000円)</li> <li>中海(1952)(190,000(190,000円)</li> <li>中海(1952)(190,000(190,000(190,000</li></ul> |                                                                            |

## 《納付計画の変更》⑥納付計画全体の削除

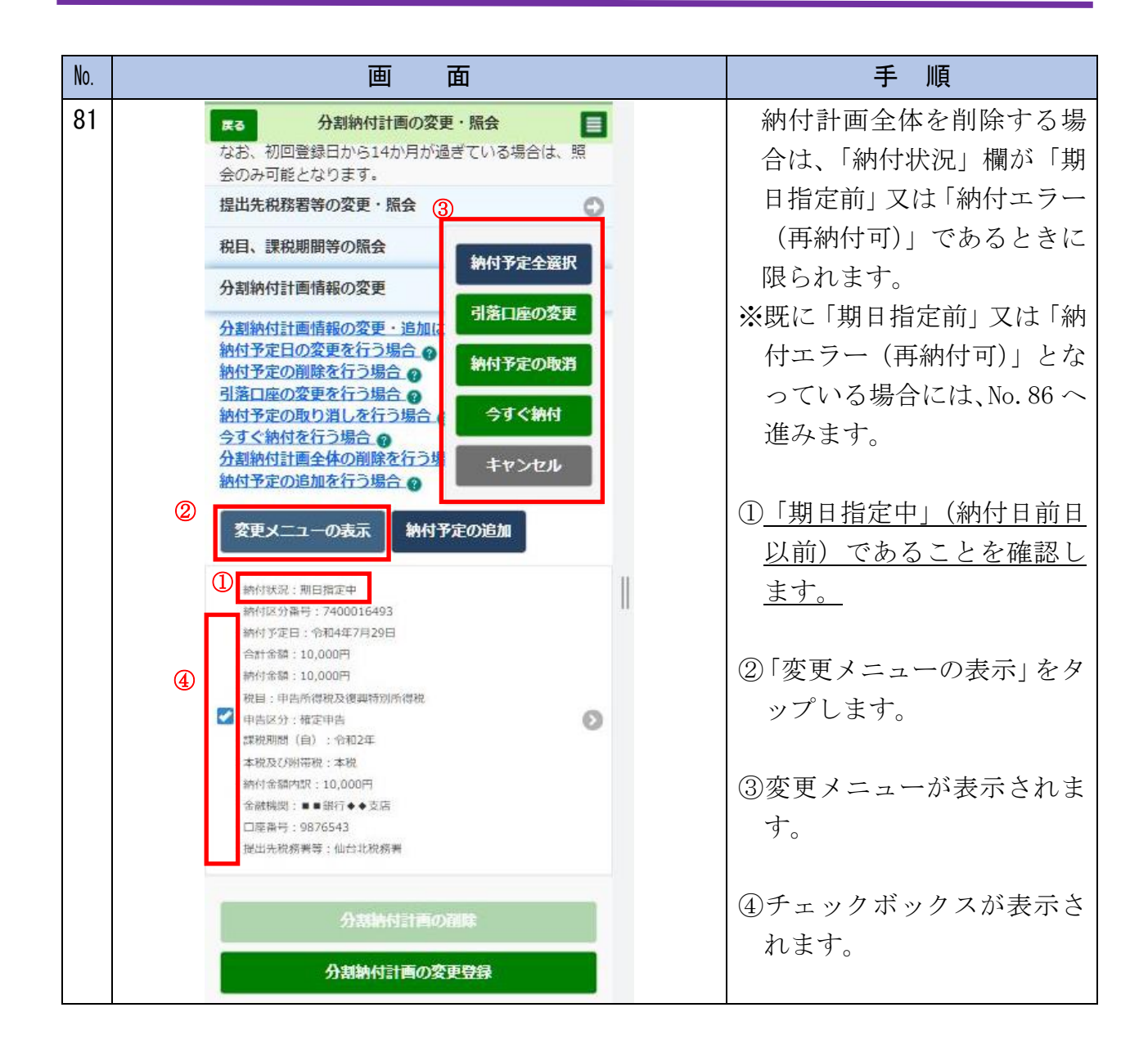

| No. | 画面                                                                                                    | 手 順                                                                                                    |
|-----|----------------------------------------------------------------------------------------------------|----------------------------------------------------------------------------------------------------|
| 82  | K4       分割納付計画の変更・照会       ●         なお、初回登録日から14か月が過ぎている場合は、照<br>のみ可能となります。       ●         提出先税務署等の変更・原会       ●         成日、課税期間等の照会       ●         月期付計画情報の変更       ●         外割納付計画情報の変更       ●         外割納付計画情報の変更       ●         外間外方言回答変更な行う場合。       ●         外付予定の取り消しな行う場合。       ●         外割納付計画情報の変更を行う場合。       ●         外付予定の取り消しな行う場合。       ●         外間外行定の取り消しな行う場合。       ●         小割納付計画情報の変更を行う場合。       ●         分割納付計画情報の変更を行う場合。       ●         小割納付計画情報の変更を行う場合。       ●         小割納付計画情報の変更を行う場合。       ●         小割納付計画情報の変更を行う場合。       ●         小割納付計画作業のなどう場合。       ●         小割納付計画の変更を行う場合。       ●         小割納付計画を行う場合。       ●         クゴ(       ●         教理・2000日       ●         教明を定つ追加を行う場合。       ●         小割約付計画のでの表し、       ●         ●       ●         ●       ●         ●       ●         ●       ●         ●       ●         ●       ●         ●       ●         ●       ● <th><ul> <li>①納付金額を変更する納付予<br/>定を選択します。</li> <li>②「納付予定の取消」をタップ<br/>します。</li> </ul></th> | <ul> <li>①納付金額を変更する納付予<br/>定を選択します。</li> <li>②「納付予定の取消」をタップ<br/>します。</li> </ul>                                          |
| 83  | 納付予定の取消の確認<br>選択した納付予定の取り消しを行います。よろしいですか?<br>はい いいえ                                                                                                    | <ul> <li>・選択した納付予定を取り消<br/>す場合は「はい」をタップし<br/>ます。</li> <li>・取り消さない場合は「いい<br/>え」をタップします。</li> <li>※No.82 に戻ります。</li> </ul> |

納付計画の変更

| No. | 画面                                                                                                    | 手順                       |
|-----|----------------------------------------------------------------------------------------------------|--------------------------|
| 84  | 納付予定の取消完了<br>納付予定の取り消しが完了しました。<br>納付予定の内容が更新されていることを確認してください。<br>OK                                                                                                    | 「OK」をタップします。             |
| 85  | よる       分割納付計画の変更・照会       目         なお、初回登録日から14か月が過ぎている場合は、照<br>会のみ可能となります。       違         提出先税務署等の変更・照会       ・         税目、課税期間等の照会       ・         分割納付計画情報の変更       ・         分割納付計画情報の変更・追加について       ・         約約付予定回変更を行う場合、       ・         納付予定の削除を行う場合、       ・         約約付計画全体の削除を行う場合、       ・         分割納付計画全体の削除を行う場合、       ・         約付予定の追加を行う場合、       ・         約付予定の追加を行う場合、       ・         約付予定の追加を行う場合、       ・         約付予定の追加を行う場合、       ・         約付予定の追加を行う場合、       ・         約付予定の追加を行う場合、       ・         約付予定の追加を行う場合、       ・         約付予定の追加を行う場合、       ・         約付予定の追加を行う場合、       ・ | 「期日指定前」に変更されていることを確認します。 |
|     | <ul> <li>納付状況:期日指定前</li> <li>納付区分報号:7400016493</li> <li>納付下定日:</li> <li>金計金額:10,000円</li> <li>統任:中告所得稅及復興時別所得稅</li> <li>中告区分:確定甲告</li> <li>二成稅別帶稅:本稅</li> <li>納付金額内奴:10,000円</li> <li>金舖楊閣:</li> <li>一座番号:</li> <li>提出先稅務署等:仙台北稅務署</li> </ul>                                                                                                    |                          |
|     | 分割納付計画の削除<br>分割納付計画の変更登録                                                                                                    |                          |

| No. | 画面                                                                                                    | 手順                                                                                                    |
|-----|----------------------------------------------------------------------------------------------------|----------------------------------------------------------------------------------------------------|
| 86  | Kai       分割納付計画の変更・照会       ●         なお、初回登録日から14か月が過ぎている場合は、照<br>会のみ可能となります。       ●         提出先税務署等の変更・照会       ●         税日、課税期間等の照会       ●         分割納付計画情報の変更       ●         分割納付計画情報の変更       ●         分割納付計画情報の変更       ●         分割納付計画情報の変更       ●         分割納付計画情報の変更       ●         分割納付計画情報の変更       ●         分割納付計画情報の変更       ●         約付予定の測整を行う場合。●       ●         約付予定の期数を行う場合。●       ●         約付予定の適加を行う場合。●       ●         約付予定の追加を行う場合。●       ●         分割納付計画全体の削酸を行う場合。●       ●         分割納付計画全体の削酸を行う場合。●       ●         約付予定の追加を行う場合。●       ●         分割納付計画全体の削酸を行う場合。●       ●         分割納付計画全体の削酸を行う場合。●       ●         分割納付計画全体の削酸を行う場合。●       ●         放け予定の追加を行う場合。●       ●         放け予定の追加を行う場合。●       ●         放け予定の追加を行う場合。●       ●         たいだい       ●         通知での       ●         施行空い       ●         通知での       ●         通知でののの       ●         通知でののの       ●         注意時間       ● <td< th=""><th>「分割納付計画の削除」を<br/>タップします。</th></td<> | 「分割納付計画の削除」を<br>タップします。                                                                                |
| 87  | 分割納付情報を削除します。よろしいですか?<br>なお、削除完了後は元に戻すことはできませんので、ご注意く<br>ださい。                                                                                                    | <ul> <li>・納付計画全体を削除する場合は「はい」をタップします。</li> <li>・削除しない場合は「いいえ」をタップします。</li> <li>※No.86 に戻ります。</li> </ul> |

納付計画の変更

| No. | 画 面                                                                                                    | 手順                                                                                                    |
|-----|----------------------------------------------------------------------------------------------------|----------------------------------------------------------------------------------------------------|
| 88  | 分割納付計画情報の変更結果 分割納付計画情報の変更が完了しました。 ※本税には、完納の日までの期間に応じて延滞税が加算されます。 なお、徴収担当職員との納付相談を経ずに納付計画を登録した場合や、分割納付計画が履行されない(当該ダイレクト分割納付による引き落としが完了していない)場合、滞納処分(財産の差押え、公売等)を行うことがありますので、ご注意ください。 変更内容 | <ul> <li>分割納付計画情報の変更が</li> <li>完了となります。</li> <li>※本税には、納期限から完納の日</li> <li>までの期間に応じて延滞税が加</li> <li>算されます。</li> <li>なお、<u>徴収担当職員との納付相</u></li> <li>談を経ずに納付計画を変更した</li> <li>場合や、分割納付計画が履行さ</li> </ul> |
|     | 利用者識別番号(利用者) 1029911007109059<br>更新日時 2022/06/09 22:32:53<br>受付番号 20220609161639758111<br>メニュー画面へ                                                                                        | れない(当該タイレクト分割納<br>付による引き落としが完了して<br>いない)場合、滞納処分(財産の<br>差押え、公売等)を行うことがあ<br>りますので、ご注意ください。                                                                                                    |

# 《お知らせ通知の確認》①メッセージボックスの確認

| No. | 画 面                                         | 手順                                   |
|-----|---------------------------------------------|--------------------------------------|
| 89  | ≡ e-Tax                                     | 「お知らせ・受信通知」<br>をタップします。              |
|     | 国税太郎 様 ログイン中                                | 口座引き落としに関する<br>事前連絡等が 納付予定           |
|     | ■ 申告・申請・納付                                  | ↓ m 建福 寺》、 m n n 元<br>日の3稼働日前に e-Tax |
|     | 確定申告を行う                                     | のメッセージボックスに<br>格納されます。               |
|     | 所得税、贈与税、個人消費税等の申告書を作成できます                   |                                      |
|     | 申請・納付手続を行う                                  |                                      |
|     | 窓奈所得税、法定収書等の申請及び前税証明書の交付請求<br>を行うことができます    |                                      |
|     | メッセージボックス                                   |                                      |
|     | お知らせ・受信通知                                   |                                      |
|     | 税務署からのお知らせや申告・申請・納税手続の送信結果<br>(受付状況)を確認できます |                                      |
|     |                                             |                                      |
|     |                                             |                                      |

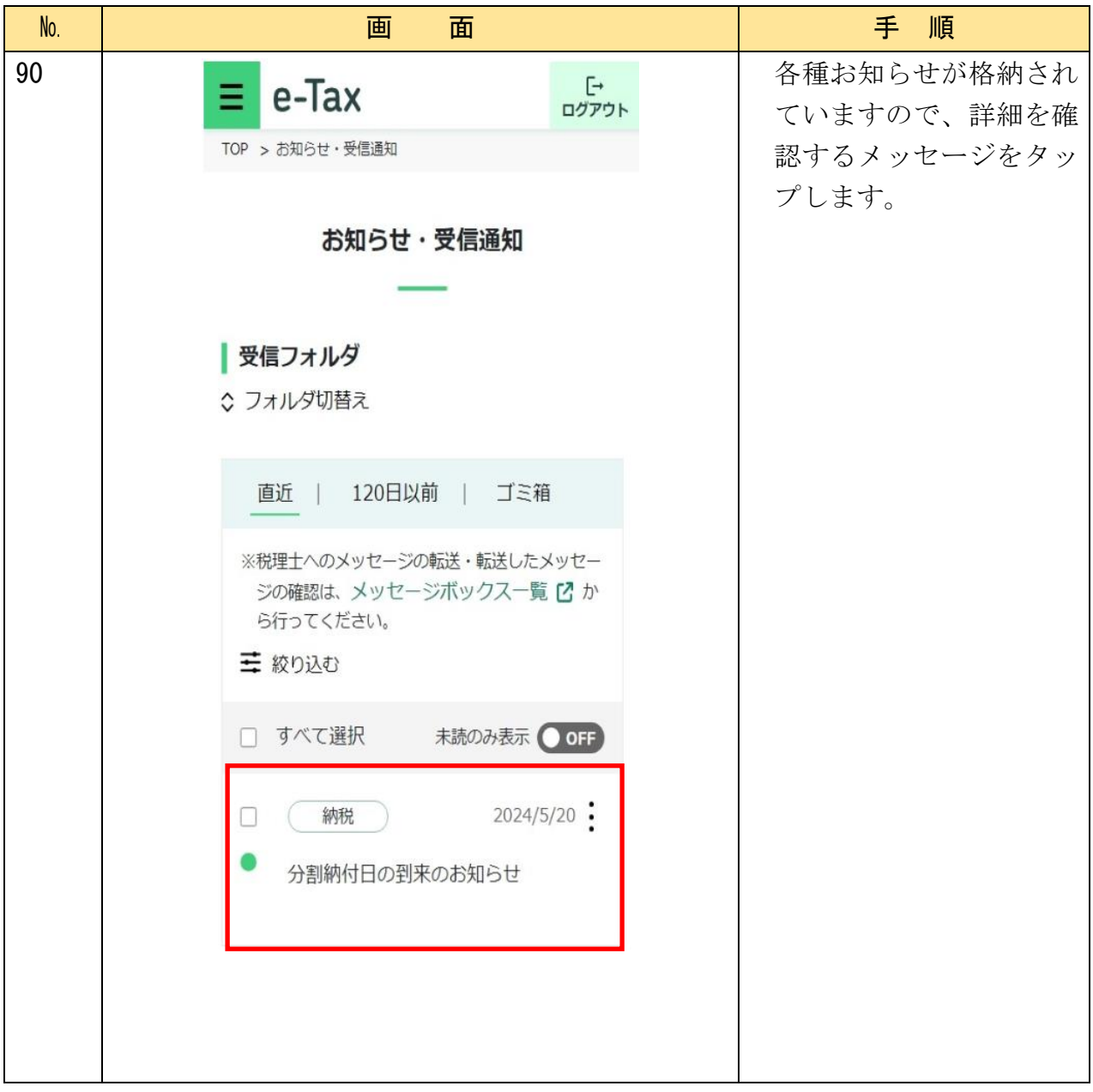

| No. | 画面                                                                                                 | 手順                  |
|-----|----------------------------------------------------------------------------------------------------|---------------------|
| 91  | 受信通知(分割納付日の到来のお知ら<br>せ)<br>                                                                        | 【分割納付日の到来のお<br>知らせ】 |
|     | 通知内容                                                                                               | 納付予定日の3稼働日前         |
|     | 以下の分割納付分について、引落日が近づいてき<br>ました。<br>預貯金口座からの振替は、指定された分割約付日<br>の朝から開始しますので、前日までに預貯金口座<br>の残高をご確認ください。 |                     |
|     | 利用者識別番号                                                                                            |                     |
|     | 1032811009101094                                                                                   |                     |
|     | 氏名 (名称)                                                                                            |                     |
|     | <i>77</i>                                                                                          |                     |
|     | 受付番号                                                                                               |                     |
|     | 20220613093032970117                                                                               |                     |
|     | 分割納付年月日                                                                                            |                     |
|     | 2022/07/20                                                                                         |                     |
|     | 1                                                                                                  |                     |
|     | 納付区分番号                                                                                             |                     |
|     | 7400016761                                                                                         |                     |
|     | 納付先                                                                                                |                     |
|     | 仙台北税務署                                                                                             |                     |
|     | 税目                                                                                                 |                     |
|     | 申告所得税及復興特別所得税                                                                                      |                     |
|     | 申告区分                                                                                               |                     |
|     | 確定申告                                                                                               |                     |
|     | 金融機関                                                                                               |                     |
|     | みずほ銀行東京営業部                                                                                         |                     |
|     | 分割納付額                                                                                              |                     |
|     | 100,000円                                                                                           |                     |

| No. | 画面                                                          | 手順                                                          |
|-----|-------------------------------------------------------------|-------------------------------------------------------------|
| 92  | 受信通知 (ダイレクト分割納付完了通知)<br>通知内容<br>ダイレクト納付による登録口座からの引き落とし      | 【ダイレクト分割納付完<br>了通知】<br>納付予定日に口座引き落<br>としが完了した場合に通<br>知されます。 |
|     | が完了しました。<br>利用者識別番号<br>1032811009101094                     |                                                             |
|     | 氏名 (名称)<br>アア<br>受付番号                                       |                                                             |
|     | 20220613093032970117<br>納付区分番号<br>7400016760                |                                                             |
|     | 分割納付年月日<br>2022/06/13<br>納付先                                |                                                             |
|     | 仙台北税務署<br>税目                                                |                                                             |
|     | 中告区分確定申告                                                    |                                                             |
|     | <ul> <li>金融機関</li> <li>みずほ銀行東京営業部</li> <li>分割納付額</li> </ul> |                                                             |
|     | 100,000円                                                    |                                                             |

| No. | 画面                                                                                        | 手順                         |
|-----|-------------------------------------------------------------------------------------------|----------------------------|
| 93  | 受信通知(ダイレクト分割納付エラー<br>通知)                                                                  | 【ダイレクト分割納付エ<br>ラー通知】       |
|     | 通知内容                                                                                      | 納付予定日に口座引き落<br>としができなかった場合 |
|     | エラー<br>ダイレクト納付による登録口座からの引き落とし<br>ができませんでした。<br>エラー情報をご確認ください。                             | に通知されます。                   |
|     | 利用者識別番号                                                                                   |                            |
|     | 1036811803101041                                                                          |                            |
|     | 氏名 (名称)                                                                                   |                            |
|     | コジン ヒロコ                                                                                   |                            |
|     | 受付番号                                                                                      |                            |
|     | 20230525155810702114                                                                      |                            |
|     | 納付区分番号                                                                                    |                            |
|     | 7400017344                                                                                |                            |
|     | 分割納付年月日                                                                                   |                            |
|     | 2023/05/25                                                                                |                            |
|     | 納付先                                                                                       |                            |
|     | 仙台北税務署                                                                                    |                            |
|     | 税目                                                                                        |                            |
|     | 消費税                                                                                       |                            |
|     | 申告区分                                                                                      |                            |
|     | 中間申告                                                                                      |                            |
|     | 金融機関                                                                                      |                            |
|     | みずほ銀行東京営業部                                                                                |                            |
|     | 分割納付額                                                                                     |                            |
|     | 5,000円                                                                                    |                            |
|     | エラー情報                                                                                     |                            |
|     | HUBH122E:残高不足のため、届出された預<br>貯金口座からの引き落としができませんで<br>した。口座の残高をご確認いただき、再度<br>ダイレクト納付を行ってください。 |                            |

| No. | 画面面                                       | 手順                  |
|-----|-------------------------------------------|---------------------|
| 94  | 受信通知(ダイレクト分割納付取消通<br>知)                   | 【ダイレクト分割納付取<br>消通知】 |
|     |                                           | 納付予定の取消がされた         |
|     | 通知内容                                      | 場合に通知されます。          |
|     | 以下のダイレクト納付(分割納付日指定分)につ<br>いて、取り消しが行われました。 |                     |
|     | 処理日時                                      |                     |
|     | 2022/06/13 09:49                          |                     |
|     | 利用者識別番号                                   |                     |
|     | 1032811009101094                          |                     |
|     | 氏名 (名称)                                   |                     |
|     | アア                                        |                     |
|     | 受付番号                                      |                     |
|     | 20220613093032970117                      |                     |
|     | 納付区分番号                                    |                     |
|     | 7400016760                                |                     |
|     | 納付先                                       |                     |
|     | 仙台北税務署                                    |                     |
|     | 税目                                        |                     |
|     | 申告所得税及復興特別所得税                             |                     |
|     | 申告区分                                      |                     |
|     | 確定申告                                      |                     |
|     | 分割納付額                                     |                     |
|     | 100,000円                                  |                     |
|     | 分割納付年月日                                   |                     |
|     | 令和4年6月20日                                 |                     |

# 《お知らせ通知の確認》②メールアドレスへのお知らせ

| No. | 画面面                                                                                                    | 手 順        |
|-----|----------------------------------------------------------------------------------------------------|------------|
| 95  |                                                                                                    | 《初回手続》②納税  |
|     |                                                                                                    | 用確認番号・メール  |
|     | 件名 (税務署からのお知らせ(国税太郎様)(分割納付日の到来のお知らせ)                                                                        | アドレスの登録の   |
|     | 本文<br>国稅太郎様                                                                                                 | 手順において、e-  |
|     | e-Tax をご利用いただきありがとうございます。                                                                                   | Tax にメールアド |
|     | ご登録された分割納付の甲出について、納付す定日が近づきましたので、ご連絡します。<br>詳細については、メッセージボックスに格納しましたので、内容をご確認ください。                          | レスを登録してい   |
|     | e-Tax の利用可能時間内に、e-Tax ホームページからログインの上、「お知らせ・受信通知」よりご確認いただけます。                                                | る方は、メッセージ  |
|     | ○ 注意事項                                                                                                    | ボックスに情報が   |
|     | ・ eriak ジボリガリ制約時間(6、 eriak かーム・ーノ くし)注意( ヽ / c e v e                                                        | 格納された場合に、  |
|     | ☆ デゲーがは、ごねん(mixe) モョ my/ スクム) に アンドレスと互換 いたい いろう mile C おりよう。<br>なお、本メールアドレスは送信専用のため、返信を受け付けておりません。ご了承ください。 | 登録されているメ   |
|     | 発行元:国税庁<br>Copyright (C) NATIONAL TAX AGENCY ALL Rights Reserved.                                           | ールアドレス宛に   |
|     |                                                                                                    | その旨を伝えるメ   |
|     |                                                                                                    | ールが送信されま   |
|     |                                                                                                    | す。         |